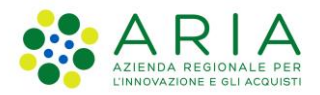

**Classificazione: pubblico** 

| Regione<br>Lombardia | Bandi Online |  |
|----------------------|--------------|--|
|                      | Bandi Online |  |
| ĭn00n11              |              |  |

# Finanziamenti on line

Manuale per la compilazione del modulo di Adesione all'Avviso:

# "Fondo per la capitalizzazione delle imprese cooperative lombarde 2024"

Adesione

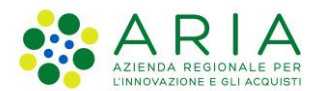

#### Classificazione: pubblico

# Indice

| 1. | Intro | oduzione                                                                                            | 3    |
|----|-------|----------------------------------------------------------------------------------------------------|------|
|    | 1.1   | Scopo e campo di applicazione                                                                       | 3    |
|    | 1.2   | Copyright (specifiche proprietà e limite di utilizzo)                                               | 3    |
| 2. | Acc   | esso a Bandi e Servizi                                                                              | 4    |
| 3. | Pres  | sentazione della Domanda di Adesione                                                                | 7    |
| 4. | Con   | npilazione Domanda di adesione                                                                      | 12   |
|    | 4.1   | Modulo 1: Requisiti di accesso                                                                      | 12   |
|    | 4.2   | Modulo 2: Progetto                                                                                  | 17   |
|    | 4.3   | Documenti                                                                                           | 20   |
|    | 4.3.1 | 1 Codice fiscale richiedente corrispondente ad uno dei LEGALI RAPPRESENTANTI (Recuperate            | o da |
|    | Reg   | jistro imprese)                                                                                     | 21   |
|    | 4.3.2 | 2 Codice fiscale richiedente NON corrispondente ad uno dei LEGALI RAPPRESENTANTI                    |      |
|    | (Rec  | cuperato da Registro imprese), se ne seleziona uno tra quelli proposti e NON si dichiara un delegat | to   |
|    | alla  | sottoscrizione                                                                                      | 24   |
|    | 4.3.3 | 3 Dichiarazione di scelta del rappresentante legale o i dati del Rappresentante legale non vengo    | ono  |
|    | recu  | uperati dal Registro imprese                                                                        | 27   |
|    | 4.1   | Modulo 4: Domanda di contributo                                                                     | 30   |
|    | 4.2   | Modulo 5: Pagamento Bollo                                                                           | 32   |

# **Indice delle Figure**

| Figura 1 Accesso a Bandi e Servizi                                                                              | 4  |
|----------------------------------------------------------------------------------------------------|----|
| Figura 2 Servizio di Autenticazione                                                                             | 5  |
| Figura 3 Home page Bandi e Servizi – Profilo Cittadino                                                          | 6  |
| Figura 4 Home page Bandi e Servizi – Seleziona profilo                                                          | 7  |
| Figura 5 La mia area: dati utente                                                                               | 8  |
| Figura 6 I miei profili                                                                                         | 9  |
| Figura 7 Home page Bandi                                                                                        | 10 |
| Figura 8 Modulo di Avvio                                                                                        | 11 |
| Figura 9 Modulo 1: Requisiti di accesso                                                                         | 14 |
| Figura 10 Sede operativa                                                                                        | 14 |
| Figura 11 Delegato alla sottoscrizione                                                                          | 15 |
| Figura 12 Soggetto esterno                                                                                      | 16 |
| Figura 13 Modulo 2: Progetto                                                                                    | 18 |
| Figura 14 Documenti (CF richiedente uguale a rappresentante legale recuperato dal registro imprese)             | 22 |
| Figura 15 Soggetto tenuto al deposito del bilancio di esercizio                                                 | 22 |
| Figura 16 Soggetto NON tenuto al deposito del bilancio di esercizio                                             | 23 |
| Figura 17 Documenti (CF richiedente NON uguale a rappresentante legale, selezionato dal menu a tendina)         | 24 |
| Figura 18 Selezione Rappresentante legale                                                                       | 25 |
| Figura 19 Compila dati Rappresentante legale                                                                    | 25 |
| Figura 20 Soggetto tenuto al deposito del bilancio di esercizio                                                 | 26 |
| Figura 21 Soggetto NON tenuto al deposito del bilancio di esercizio                                             | 26 |
| Figura 22 4.3.3 Dichiarazione di scelta del rappresentante legale o i dati del Rappresentante legale non vengor | no |
| recuperati dal Registro imprese                                                                                 | 28 |
| Figura 23 Soggetto tenuto al deposito del bilancio di esercizio                                                 | 28 |
| Figura 24 Soggetto NON tenuto al deposito del bilancio di esercizio                                             | 28 |
| Figura 25 Modulo 4: Domanda di contributo                                                                       | 30 |
| Figura 26 Modulo 4: Domanda di contributo                                                                       | 30 |
| Figura 27 Pagamento bollo                                                                                       | 32 |
| Figura 28 PagoPa                                                                                                | 33 |
| Figura 29 Dati Pagamento                                                                                        | 33 |
| Figura 30 Pagamento eseguito                                                                                    | 34 |
| Figura 31 Esente dall'imposta di bollo                                                                          | 35 |

# 1. Introduzione

Il Sistema, "*Bandi e Servizi*", è un servizio web, messo a disposizione da Regione Lombardia che permette a cittadini, imprese ed enti pubblici e privati di presentare on-line richieste di contributo e di finanziamento a valere sui fondi promossi dalla Regione Lombardia e dalla Comunità Europea.

# 1.1 Scopo e campo di applicazione

Scopo di questo documento è descrivere le modalità operative per la compilazione dei seguenti moduli dell'Avviso: **"Fondo per la capitalizzazione delle imprese cooperative lombarde 2024**":

- Accesso a Bandi e Servizi
- Compilazione Domanda

# 1.2 Copyright (specifiche proprietà e limite di utilizzo)

Il materiale è di proprietà di ARIA S.p.A. Può essere utilizzato solo a scopi didattici nell'ambito del Progetto "Bandi e Servizi". In ogni caso la presente documentazione non può essere in alcun modo copiata e/o modificata previa esplicita autorizzazione da parte dell'area Servizi per la Formazione e I 'E-learning.

Contatti utili:

Numero verde: 800.131.151

E-mail: bandi@regione.lombardia.it

# 2. Accesso a Bandi e Servizi

Tutti i cittadini che intendono avvalersi dei servizi offerti da Bandi e Servizi devono effettuare l'accesso al sistema previa registrazione e autenticazione.

Per accedere a Bandi e Servizi è necessario digitare l'indirizzo web: www.bandi.regione.lombardia.it

| Lombardia Duna e Serie                                                                                                    | /izi                                                                                                    |                                                      | Cerca un bando o un servizio                                                                              | Q                                                         |  |
|----------------------------------------------------------------------------------------------------|----------------------------------------------------------------------------------------------------|------------------------------------------------------|----------------------------------------------------------------------------------------------------|-----------------------------------------------------------|--|
| Home Bandi Procedimenti Concorsi                                                                                                    | Altri servizi Comunicazioni Alt                                                                               | tri portali utili La mia are                         | a                                                                                                    |                                                           |  |
| Benvenuto su Bandi e Se                                                                                                    | <b>rvizi</b>                                                                                                  |                                                      |                                                                                                    |                                                           |  |
| Servizi in primo piano                                                                                                    |                                                                                                    | Filtri attivi:                                       | Tutto <sub>8</sub> P <sub>R</sub> Cittadini <sup>44</sup> Impr                                            | ese fin Enti e operatori                                  |  |
|                                                                                                    |                                                                                                    |                                                      |                                                                                                    |                                                           |  |
| ρ <b>Ω</b> α — ∰<br>Aperto chiude    16-01-2025<br>Bando                                                                                                   | p <mark>Pa Cittadini<br/>In apertura</mark> a <i>pre il 16-01-2024</i><br>Bando                               |                                                      | <b>Aperto</b> chiude il 30-01-2024<br>Bando                                                               |                                                           |  |
|                                                                                                    |                                                                                                    |                                                      |                                                                                                    |                                                           |  |
| PSN/PAC 2023-2027 "Insediamento<br>giovani agricoltori" - Sviluppo<br>Rurale/b                                                                             | ANNO 2023- Avviso p<br>ottenere contributi pe<br>aus                                                          | ubblico per<br>r l'acquisto di                       | Bando Sostegno a mar<br>eventi sportivi sul terri                                                         | ifestazioni ed<br>torio lombar                            |  |
| Codice: RLM12023036483                                                                                                    | Codice: RLD12023036063                                                                                        |                                                      | Codice: RLAP2023033823                                                                                    |                                                           |  |
| INTERVENTO SRE01. Dotazione finanziaria di €<br>15.000.000.00. Domande dai 20 dicembre 2023 al 16<br>gennaio 2025. Possono partecipare: titolare di una i① | Dal 16 gennaio 2024, nuove modi<br>contributi per l'acquisto o l'utilizzo<br>tecnologicamente avanzati per pe | fiche per richiedere i<br>di ausili e strumenti<br>① | APERTURA TERZA FINESTRA - Da<br>fino al 30 gennaio 2024 sarà possi<br>per le manifestazioni ed eventi spo | mercoledi 10 gennaio e<br>bile presentare domanda<br>rt ① |  |
|                                                                                                    | 1-12                                                                                                    | Cronel di ali                                        | Fai domanda                                                                                               | Scopri di più                                             |  |

#### Figura 1 Accesso a Bandi e Servizi

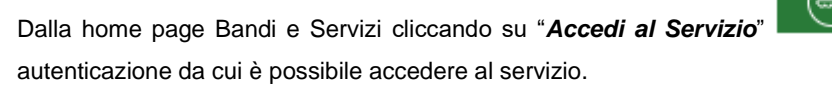

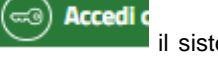

il sistema riporta alla pagina di

| Regione<br>Lombardia | Servizio di autenticazione                         |  |
|----------------------|----------------------------------------------------|--|
|                      |                                                    |  |
|                      | Accedi con la tua identità digitale                |  |
|                      | Entra con SPID                                     |  |
|                      | sp:d   D AgID Agencia per<br>Instal Datase         |  |
|                      | Oppure utilizza altri metodi di accesso            |  |
|                      | Tessera Sanitaria<br>CNS Nome utente e<br>password |  |
|                      |                                                    |  |

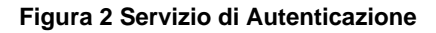

Da questa pagina è possibile accedere ai servizi offerti da Bandi e Servizi scegliendo la modalità di autenticazione preferita tra:

- Autenticazione con LA TUA IDENTITA' DIGITALE: cliccando su
   Entra con SPID
   inserendo le credenziali
   (username e password) SPID nella pagina che apre il sistema oppure cliccando su
   Entra con CIE
   e
  - utilizzando la propria Carta di Identità Elettronica (CIE) con pin per autenticarsi;

Tessera Sanitaria

Autenticazione con TESSERA SANITARIA CNS, cliccando su
 tessera CNS per autenticarsi;

#### ATTENZIONE

Per poter accedere al servizio è necessario essere registrati e validati a sistema.

L'accesso tramite smartcard richiede il lettore di Smart card, la tessera sanitaria CRS o CNS abilitata con pin e il sistema di gestione "*CrsManager*", disponibile sul sito: <u>http://www.crs.regione.lombardia.it/</u>.

L'accesso tramite SPID richiede che l'utente sia già in possesso delle credenziali (nome utente e password) SPID, che permettono l'accesso a tutti i servizi online della Pubblica Amministrazione. Tali credenziali sono rilasciate dai soggetti (detti identity provider) autorizzati, tra cui ad esempio Aruba, Infocert, Poste, Sielte o Tim. Per informazioni è possibile consultare il sito istituzionale di riferimento: <u>https://www.spid.gov.it/</u>.

L'accesso tramite CIE richiede la Carta di Identità Elettronica (CIE) con il suo codice PIN e l'utilizzo dell'app CieID, scaricandola sul proprio cellulare. Nel caso in cui non si abbia la possibilità di scaricare l'app CieID è possibile utilizza re un lettore smart card contactless. Per informazioni è possibile consultare il sito istituzionale https://www.cartaidentita.interno.gov.it/identificazione-digitale/cie-id/.

Una volta autenticati il sistema apre l'Home page di Bandi e Servizi.

#### ATTENZIONE

Il sistema si apre con il Profilo "*Cittadino*" attivo nel caso di primo accesso a sistema, altrimenti si apre con l'ultimo profilo utilizzato attivo.

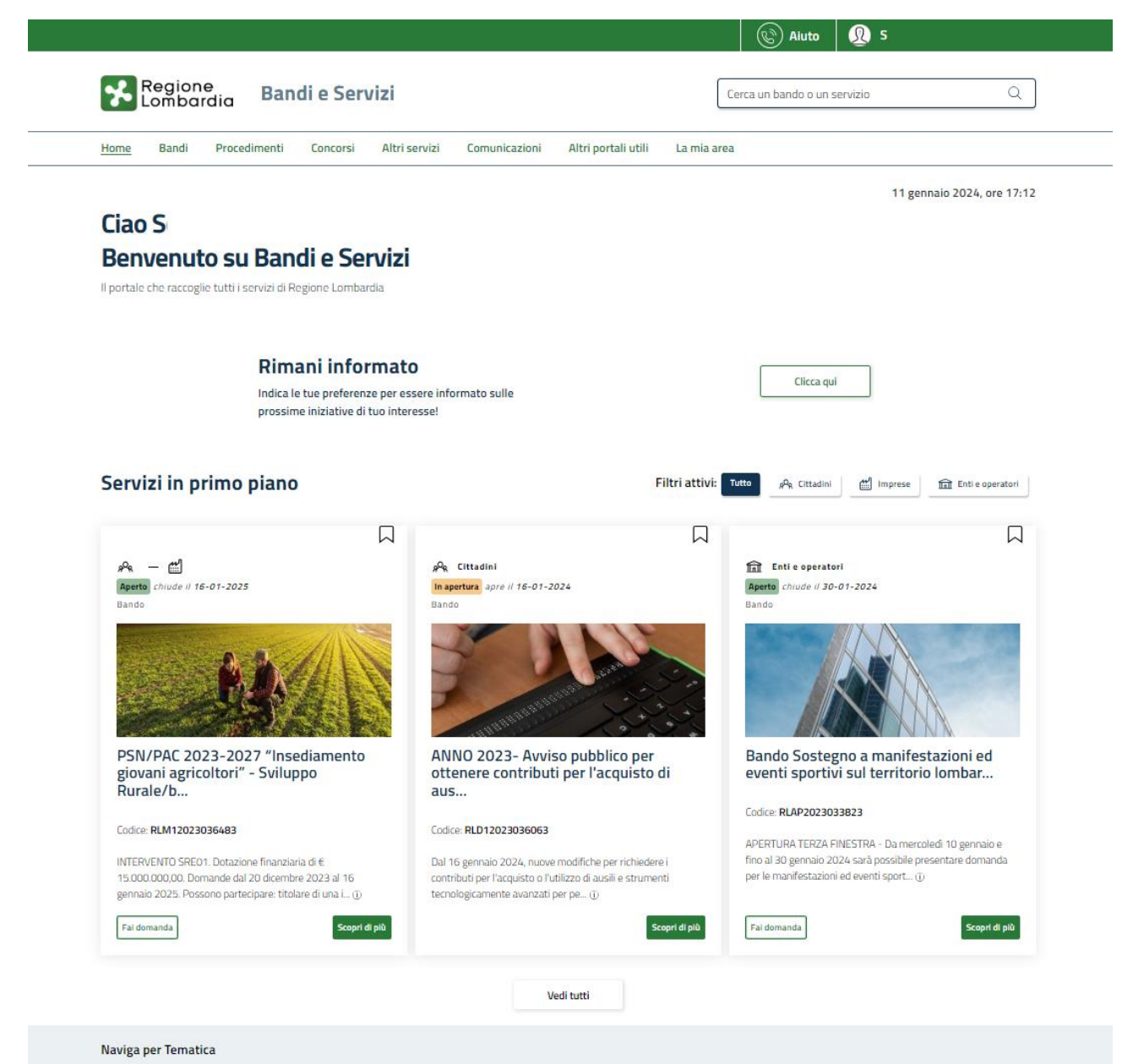

#### Figura 3 Home page Bandi e Servizi - Profilo Cittadino

# 3. Presentazione della Domanda di Adesione

Per poter procedere con la compilazione della Domanda di Adesione al bando è necessario, una volta effettuato l'accesso al servizio *Bandi e Servizi* selezionare il profilo di interesse.

Dalla home page fare click sul profilo riportato nella barra del menu in alto a destra.

Il sistema visualizza il menu a tendina con l'elenco dei profili. Scorrere l'elenco dei profili e selezionare quello di interesse, per attivarlo.

|                                                                 |                                                          | Riut                     | s 👰 si 🚄                                                      |  |
|-----------------------------------------------------------------|----------------------------------------------------------|--------------------------|---------------------------------------------------------------|--|
| Regione<br>Lombardia Bandi e Ser                                | vizi                                                     | Cerca un bando o         | un PR La mia area                                             |  |
| Home Bandi Procedimenti Concorsi                                | Altri servizi Comunicazioni Altri p                      | ortali utili La mia area | Atti                                                          |  |
|                                                                 |                                                          |                          | Lomi                                                          |  |
| Ciao S                                                          |                                                          |                          |                                                               |  |
| Benvenuto su Bandi e Se                                         | rvizi                                                    |                          | Nuevo prefilo                                                 |  |
| Il portale che raccoglie tutti i servizi di Regione Lomba       | rdia                                                     |                          | NUOVO promo                                                   |  |
|                                                                 |                                                          |                          | Dati utente                                                   |  |
| Rimani info<br>Indica le tue preferen<br>prossime iniziative di | rmato<br>ze per essere informato sulle<br>tuo interesse! | Clice                    | Esci 더<br>a q<br>Literro accesso <b>12/07/2022, ore 09:52</b> |  |
| Servizi in primo piano                                          |                                                          | Filtri attivi: Tutto     | adini 🛃 Imprese 🖬 Enti e operatori                            |  |
|                                                                 |                                                          |                          |                                                               |  |
| » — 🖆                                                           | aQ <sub>R</sub> Cittadini                                | 🖬 Entie op               | eratori                                                       |  |
| Aperto chiude il 16-01-2025<br>Bando                            | In apertura apre II 16-01-2024<br>Bando                  | Aperto chiude<br>Bando   | // 30-01-2024                                                 |  |
|                                                                 |                                                          |                          |                                                               |  |

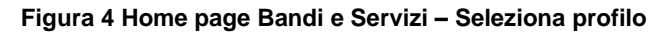

| In alternativa selezionare la voce | La mia area      | per visualizzare la propria area. | Qui | il sistema visualizz | a l'elenco delle |
|------------------------------------|------------------|-----------------------------------|-----|----------------------|------------------|
| proprie domande in compilazione    | , correre la pag | ina fino a visualizzare la voce   | â:  | Dati utente          | . Selezionarla   |

per accedere ai dettagli della propria utenza.

|                                                |                              |                           |                         |                        |                | Ċ                 | Aiuto 🧕          | ) s         |                   |               |
|------------------------------------------------|------------------------------|---------------------------|-------------------------|------------------------|----------------|-------------------|------------------|-------------|-------------------|---------------|
| Regione<br>Lombardi                            | a Bandi e                    | Servizi                   |                         |                        |                | Cerca un ba       | ndo o un serviz  | io          |                   | Q             |
| ome Bandi P                                    | rocedimenti Con              | corsi Altri servizi       | Comunicazioni           | Altri portali utili    | La mia a       | rea               |                  |             |                   |               |
|                                                |                              |                           |                         |                        |                |                   |                  | 11 ge       | ennaio 2024, o    | ore 17:2      |
| <b>.a mia area</b><br>a sezione per gestire pr | ofili e interessi, contro    | illare messaggi e scade   | nze, accedere ai prefer | iti e monitorare tutte | le pratiche    |                   |                  |             |                   |               |
| iao S                                          |                              |                           |                         |                        |                |                   |                  |             | l miei in         | teressi       |
| erca una pratica                               |                              |                           |                         |                        |                |                   |                  |             |                   |               |
| Cerca una pratica                              |                              |                           |                         |                        |                |                   | C                | ۲ (         | Ricerca ava       | nzata         |
|                                                |                              |                           |                         | adi kutha              |                |                   |                  |             |                   |               |
| ratiche in lavora                              | ione                         |                           |                         |                        |                |                   |                  |             |                   |               |
| ID Titolo<br>domanda domanda                   | Stato<br>⊺↓<br>domanda       | 11 Stato processo         | Soggetto                | Codice                 | Tit<br>⊺⊥ pro  | olo<br>ocedimento | 11 Stato di Iavo | razione UI  | timo accesso 🏻 †↓ |               |
| 291 Nuova Pra                                  | tica Bozza                   | 1 di 3 - Ana <sub>č</sub> | M                       | RLN120                 | Ba             | ndo I             | М                | 18          | /1( )             | Apri          |
|                                                |                              |                           |                         |                        |                |                   | •                |             |                   |               |
| Data Profilo                                   | Oggetto                      | Comunicazione             |                         | Le mie scade           | enze           | genn              | aio 2024         |             | Mese              | Agenda        |
| Data Profilo                                   | Non ci sono me               | ssaggi da leggere         |                         | < >                    | mar            | genn              | aio 2024         | ven         | sab               | Agenda<br>dom |
|                                                | Ved                          | i tutti                   |                         | 1                      | 2              | 3                 | 4                | 5           | 6                 | Z             |
|                                                |                              |                           |                         | 15                     | <u>9</u><br>16 | 10                | 11               | 12          | 20                | 21            |
|                                                |                              |                           |                         | 22                     | 23             | 24                | 25               | 26          | 27                | <u>28</u>     |
|                                                |                              |                           |                         | 29                     | <u>30</u>      | <u>31</u>         |                  |             |                   |               |
|                                                |                              |                           |                         |                        |                |                   |                  |             |                   |               |
|                                                |                              |                           |                         |                        |                |                   | /edi tutte       |             |                   |               |
|                                                |                              |                           |                         |                        |                |                   |                  |             |                   |               |
| 🖃 Gius                                         | tificativi di s              | pesa                      |                         |                        | Gestior        | e Notif           | iche             |             |                   |               |
| In questa ar<br>relativi forni                 | ea puoi gestire i ti<br>tori | uoi giustificativi di     | spesa e i               | In que                 | sta sezior     | ne puoi mo        | nitorare l'esit  | to delle pr | rocedure          |               |
| relativi form                                  |                              |                           |                         | asirilli               | one avvid      |                   |                  |             |                   |               |
|                                                |                              |                           |                         |                        |                |                   |                  |             |                   |               |
| 📮 Dati                                         | utente                       |                           |                         |                        |                |                   |                  |             |                   |               |

#### Figura 5 La mia area: dati utente

Visualizzati i dati utente, selezionare la Tab "I MIEI PROFILI" per visualizzare l'elenco dei propri profili.

|                                                         |                                                                                  | 🕼 Aiuto 👰 SONIA                      |   |
|---------------------------------------------------------|----------------------------------------------------------------------------------|--------------------------------------|---|
| Regione<br>Lombardia Bandi e Servizi                    |                                                                                  | Cerca un bando o un servizio         | Q |
| Home Bandi Procedimenti Concorsi Alt                    | ri servizi Comunicazioni Altri portali utili La mia                              | a area                               |   |
| Dati utente / <b>I miei profili</b>                     | Ciao SONIA<br>Visualizza e modifica i tuoi dati<br>Dati personali I miei profili |                                      |   |
| +<br>Nuovo Profilo                                      | ه <sup>A</sup> s Cittadino In uso<br>MII<br>MNI                                  | * fatti<br>Rej<br>Reg<br>Back Office | : |
| VIIONE EUROPEA<br>Ford Structured & d Sweetmeder Europe | 🕼 🔀 Regione 🤧 fesr 🤧 fe                                                          |                                      |   |

#### Figura 6 I miei profili

| Individuato quello di interesse fare clic su    | per poterlo utilizzare.                             |
|-------------------------------------------------|-----------------------------------------------------|
| Una volta scelto il profilo selezionare la voce | Bandi<br>, il sistema mostra l'Home page dei Bandi. |

| Regione               |                    |                |                   |                                                                      |                                       | ſ           |                              |                      |        |
|-----------------------|--------------------|----------------|-------------------|----------------------------------------------------------------------|---------------------------------------|-------------|------------------------------|----------------------|--------|
| Lombard               | dia Ba             | ndi e Serv     | lzi               |                                                                      |                                       | l           | Cerca un bando o un servizio |                      | Q      |
| lome Bandi            | Procedimenti       | Concorsi       | Altri servizi     | Comunicazioni                                                        | Altri portali utili                   | La mia ar   | rea                          |                      |        |
|                       |                    |                |                   |                                                                      |                                       |             |                              |                      |        |
| Benvenuto             | su Bai             | ndi e Sei      | vizi              |                                                                      |                                       |             |                              |                      |        |
| portale che raccoglie | tutti i servizi di | Regione Lombar | dia               |                                                                      |                                       |             |                              |                      |        |
| capitalizzazione      |                    |                | Q Apert           | to × In Apertu                                                       | ra × Chiuso ×                         |             |                              |                      |        |
| State                 |                    |                |                   |                                                                      |                                       |             |                              | Ordina per I più rec | enti 🗸 |
| Statu                 |                    |                |                   |                                                                      |                                       |             |                              |                      |        |
| Aperto                |                    |                | <u></u>           | Imprese                                                              |                                       |             |                              |                      |        |
| In apertura           |                    |                | Ban               | erto<br>ndo                                                          |                                       |             |                              |                      |        |
| Chiuso                |                    |                |                   | Sin A                                                                | 1                                     | C           |                              |                      |        |
| Destinatari           |                    |                |                   |                                                                      |                                       |             |                              |                      |        |
| Destinatari           |                    |                | <u> </u>          |                                                                      |                                       | 2           |                              |                      |        |
| Tematiche             |                    |                | Ca                | pitalizzazione Ir                                                    | nprese Cooperat                       | tive        |                              |                      |        |
| Tipologie             |                    |                | ~ Lor             | mbarde - Sporte                                                      | ello 2024                             |             |                              |                      |        |
| Fonti di finanziame   | ento               |                | ✓ <sup>Codi</sup> | ce: RL012024037225                                                   |                                       |             |                              |                      |        |
| Data apertura         | Data               | chiusura       | Poss<br>form      | sono partecipare al pres<br>1a coopera <mark>tiva</mark> e i loro co | ente Bando i soggetti cos<br>onsorzi. | stituiti in |                              |                      |        |
| gg/mm/aaaa            | gg/m               | im/aaaa        |                   | downarda                                                             |                                       | At a Ball   |                              |                      |        |
|                       | Annulla filtri     |                | Fai               | uomanua                                                              | 50                                    | opinarpia   |                              |                      |        |
|                       |                    |                |                   |                                                                      |                                       |             |                              |                      | Σ      |
|                       |                    |                | 2                 | - 🟛                                                                  |                                       |             | Imprese                      |                      |        |

Figura 7 Home page Bandi

Cliccando su "**SCOPRI DI PIÙ**" il sistema apre il collegamento alla pagina web da cui è possibile visualizzare le informazioni principali sul bando e accedere alla eventuale manualistica presente.

Cliccando su **Fai domanda** il sistema visualizza il Modulo di Avvio del bando. Sarà necessario compilare per poter consentire al sistema di generare la domanda suddivisa in moduli da compilare.

#### ATTENZIONE

In funzione del soggetto fisico che fa login al sistema, il medesimo propone la documentazione da caricare (firmata o non firmata digitalmente).

Se il Rappresentante legale dell'ente effettua il login a sistema con SPID, non sarà richiesta la firma digitale dei documenti da caricare, in caso diverso sarà richiesta la firma su tutta la documentazione (ovvero la richiesta di Agevolazione e tutti i documenti collegati ad eccezione di quelli esplicitamente indicati).

Si ricorda che il rappresentante legale specificato manualmente (in fase di compilazione) ha la priorità e l'obbligo di firma della documentazione.

Nel caso in cui l'accesso al servizio sia effettuato da un cittadino estero, ovvero privo di SPID, sarà sempre richiesta la firma di tutta la documentazione indicata, anche se il login è effettuato dal rappresentante legale dell'ente.

Se in fase di compilazione è indicato un soggetto firmatario diverso dal Legale rappresentante esso avrà l'onere di firmare tutta la documentazione.

| Procedimento<br>Capitalizzazione imprese<br>coope                                                                   | Stato Domanda St<br>Bozza C<br>in                                        | tato Processo<br>apitalizzazione delle<br>nprese | Soggetto Richiedente                                                                                         | SCOPRI DI PIÙ<br>CONDIVIDI CON IL TUO GRUPPO                                                         |
|----------------------------------------------------------------------------------------------------|--------------------------------------------------------------------------|--------------------------------------------------|----------------------------------------------------------------------------------------------------|----------------------------------------------------------------------------------------------------|
|                                                                                                    | Сог                                                                      | mpila                                            |                                                                                                    | <ul> <li>●</li> <li>&gt; VISUALIZZ</li> </ul>                                                        |
| desione                                                                                                    |                                                                          |                                                  |                                                                                                    |                                                                                                    |
| CAPITALIZZAZIONE DELLE IMPRESE<br>COOPERATIVE 2023<br>ADESIONE                                                      |                                                                          |                                                  |                                                                                                    |                                                                                                    |
| Adesione<br>AVVISI<br>21D domanda 120801 è l'identificativo univor<br>essere inserito in ogni eventuale comunicazio | co della Vostra domanda di adesione e d<br>one verso Regione Lombardia.  | ovrà Il rilascio de<br>bollo.                    | i protocollo è subordinato all'avvenu                                                                        | to pagamento on-line dell'imposta di                                                                 |
| MODELLI DA SCARICARE                                                                                                |                                                                          |                                                  |                                                                                                    |                                                                                                    |
| FAC-SIMILE modulo per la descrizione de                                                                             | el progetto                                                              | FAC-SIMIL<br>fidejussori<br>bilanci app          | E Dichiarazione disponibilità dell<br>a nell'interesse del Soggetto Ric<br>rovati alla data di presentazione | 'impresa sponsor a rilasciare una garanzia<br>hiedente accompagnata da almeno due<br>: della Domanda |
| FAC-SIMILE dichiarazione ai sensi del D.1<br>aiuti "de minimis" all'Impresa unica ai se                             | P.R. n. 445/2000, relativa alla conce<br>Insi del Regolamento de minimis | essione di FAC-SIMIL<br>Igs. n. 231              | E modulo di adeguata verifica de<br>/2007                                                                    | el cliente ai sensi e per gli effetti di cui al d.                                                   |
| FAC-SIMILE Delega soggetto esterno da                                                                               | contattare                                                               | FAC-SIMIL<br>economico                           | E elaborato relativo ad un budge<br>patrimoniali                                                             | et contenente dati relativi alle dinamiche                                                           |
| FAC-SIMILE Business plan a supporto de                                                                              | el budget                                                                | FAC-SIMIL                                        | E modello per il calcolo della dim                                                                           | nensione di impresa                                                                                  |
| Istruzioni per dichiarazione "de minimis"                                                                           |                                                                          |                                                  |                                                                                                    |                                                                                                    |
|                                                                                                    |                                                                          | AVANZA SALVA BOZZ                                | ZA                                                                                                    |                                                                                                    |

#### Figura 8 Modulo di Avvio

Prendere visione degli Avvisi riportati.

Effettuare il download della documentazione proposta nella sezione **Modelli da scaricare** selezionando gli appositi link (ad es. FAC-SIMILE modulo per la descrizione del progetto )

Selezionare il bottone AVVIA per procedere con la generazione della domanda da compilare.

# 4. Compilazione Domanda di adesione

Le informazioni richieste nei moduli variano in funzione di quanto dichiarato, nel presente manuale verranno illustrate le casistiche principale.

# 4.1 Modulo 1: Requisiti di accesso

| Procedimento                                                                                        | Stato Domanda                                       | Stato Processo      | Soggetto Richiedente                                                              | Scopri di Più                                          |
|----------------------------------------------------------------------------------------------------|-----------------------------------------------------|---------------------|-----------------------------------------------------------------------------------|--------------------------------------------------------|
| Capitalizzazione imprese                                                                            | Bozza                                               | Modulo 1 - Requisit | i di Test Consorzio di diritt                                                     | CONDIVIDI CON IL TUO GRUPPO                            |
| coope                                                                                               |                                                     | ducess              |                                                                                   |                                                        |
|                                                                                                    |                                                     | Compila             |                                                                                   | O                                                      |
| Adesione                                                                                            |                                                     |                     |                                                                                   |                                                        |
| Adaciona                                                                                            |                                                     |                     |                                                                                   |                                                        |
| Adesione                                                                                            |                                                     |                     |                                                                                   |                                                        |
| 1 DI 5 - REQUISITI DI ACCESSO                                                                       |                                                     |                     |                                                                                   |                                                        |
| REQUISITI DI ACCESSO                                                                                |                                                     |                     |                                                                                   |                                                        |
| Requisiti di accesso                                                                                | 7                                                   |                     |                                                                                   |                                                        |
| DATI GENERALI DEL SOGGETTO RICH                                                                     |                                                     |                     |                                                                                   |                                                        |
|                                                                                                    |                                                     | _                   |                                                                                   |                                                        |
| ID Domanda                                                                                          |                                                     | Deno                | minazione<br>atà cooperativa a mutualità preva                                    | lente                                                  |
| Codice Ficence /Editabile module 0 , test per D                                                     | A DIVI                                              | Doct                | n nuclear a nuclear a preve                                                       | lente                                                  |
|                                                                                                    | HRIA)                                               | 86                  | I I I I I I I I I I I I I I I I I I I                                             |                                                        |
| Natura giuridica                                                                                    |                                                     | Form                | a giuridica *                                                                     |                                                        |
| Società cooperativa a mutualità prevalen                                                            | te                                                  |                     |                                                                                   | ~                                                      |
|                                                                                                    |                                                     |                     | eleziona -                                                                        |                                                        |
| Numero iscrizione alla Lamera di Commercio *                                                        |                                                     | Provi               | ncia iscrizione alla Camera di Commei                                             | rcio *                                                 |
| 1234                                                                                                |                                                     | M                   | lano                                                                              | ~                                                      |
| Data iscrizione alla Camera di Commercio *                                                          |                                                     | Data                | costituzione *                                                                    |                                                        |
| 02/04/20                                                                                            |                                                     | 01                  | /01/2000                                                                          |                                                        |
| Data di fine esercizio finanziario *                                                                |                                                     | Data                | inizio attività *                                                                 |                                                        |
| //                                                                                                  |                                                     | 02                  | /02/2( ) 🗰                                                                        |                                                        |
| Stato attività *                                                                                    |                                                     | E-ma                | i  *                                                                              | 0                                                      |
| Attiva                                                                                              |                                                     |                     |                                                                                   |                                                        |
| <ul> <li>Sospesa</li> </ul>                                                                         |                                                     |                     |                                                                                   |                                                        |
| 🔿 Inattiva                                                                                          |                                                     |                     |                                                                                   |                                                        |
| Posta Elettronica Certificata (PEC) *                                                               |                                                     | i Reca              | pito telefonico *                                                                 |                                                        |
|                                                                                                    |                                                     |                     |                                                                                   |                                                        |
| L'impresa richiedente è una Start up o un'impr<br>previste nel Bando)? *                            | esa consolidata (ai sensi delle                     | definizioni 🕕 Num   | ero di iscrizione all'Albo delle società d                                        | cooperative *                                          |
| ◯ Start up                                                                                          |                                                     |                     |                                                                                   |                                                        |
| 🔿 Impresa consolidata                                                                               |                                                     |                     |                                                                                   |                                                        |
| L'impresa richiedente è un circolo cooperativo                                                      | ai sensi della l.r. 36/2015? *                      | L'imp<br>iscriz     | resa richiedente è una cooperativa so<br>ione all'Albo delle cooperative sociali? | ciale o un consorzio di cooperative sociali con<br>> * |
|                                                                                                    |                                                     | 0                   | 51                                                                                |                                                        |
|                                                                                                    |                                                     | 0                   | No                                                                                |                                                        |
| L'impresa richiedente è una cooperativa che a<br>edilizia e abitazione' prevista dall'Albo delle so | partiene alla categoria 'Coop<br>cietà cooperative? | erative di L'imp    | resa richiedente è una cooperativa ag                                             | ricola? *                                              |
| () Si                                                                                               |                                                     | 0                   | 51                                                                                |                                                        |
| O No                                                                                                |                                                     | 0                   | No                                                                                |                                                        |
| -                                                                                                   |                                                     |                     |                                                                                   |                                                        |

| DIMENSIONE D'IMPRESA                                                                                               |                                                                                          |
|----------------------------------------------------------------------------------------------------|------------------------------------------------------------------------------------------|
| Dimensione d'impresa dichiarata *                                                                                  | L'impresa richiedente non rientra in uno degli ambiti di esclusione previsti dal Bando * |
| O Micro impresa                                                                                                    | ⊖ Si                                                                                     |
| O Piccola impresa escluse le microimprese                                                                          | O No                                                                                     |
| 🔿 Media impresa                                                                                                    |                                                                                          |
| O Grande impresa                                                                                                   |                                                                                          |
|                                                                                                    |                                                                                          |
| SEDE LEGALE                                                                                                    |                                                                                          |
| Provincia (EE per Stato estero)                                                                                    | Comune o stato estero                                                                    |
| Mi 10                                                                                                    | Ar                                                                                       |
| САР                                                                                                    | Indirizzo                                                                                |
| 20000                                                                                                    | Via Ioma 12345                                                                           |
| SEDE OPERATIVA * 🔂                                                                                                 |                                                                                          |
| # ^ PROVINCIA ♥ 0                                                                                                  | COMUNE \$ CAP \$ INDIRIZZO \$                                                            |
| ALERT LEGALE RAPPRESENTANTE<br>Avviso: Non è stato possibile recuperare nessun Rappresentante legale de<br>Imprese | dal Registro                                                                             |
| LEGALE RAPPRESENTANTE (Indicato per il progetto) Nome *                                                            | Cognome *                                                                                |
| Codice fiscale *                                                                                                   | Data di nascita *                                                                        |
|                                                                                                    | / / 🗰                                                                                    |
|                                                                                                    |                                                                                          |
| Provincia o stato estero di nascita *                                                                              | Lomune o stato estero di nascità "                                                       |
| - seleziona -                                                                                                    | <ul> <li>seleziona -</li> </ul>                                                          |
| Tipo documento di identificazione *                                                                                | N° documento *                                                                           |
| Carta d'identità                                                                                                   |                                                                                          |
| O Passaporto                                                                                                    |                                                                                          |
| Data di rilascio *                                                                                                 | Data di scadenza *                                                                       |
| //                                                                                                    | /_/ ====                                                                                 |
| Autorità *                                                                                                    | Provincia residenza (EE per stato estero) *                                              |
| O Comune                                                                                                    | - seleziona -                                                                            |
| 🔘 Questura                                                                                                    |                                                                                          |
| O Prefettura                                                                                                    |                                                                                          |
| Comune residenza / Stato estero *                                                                                  | Indirizzo residenza *                                                                    |
| - seleziona -                                                                                                    | ✓                                                                                        |
| CAP residenza *                                                                                                    | Recapito telefonico *                                                                    |
|                                                                                                    |                                                                                          |
| E-mail *                                                                                                    |                                                                                          |
|                                                                                                    |                                                                                          |
|                                                                                                    |                                                                                          |

| DELEGATO ALLA SOTTOSCRIZIONE                                                                                                    |                       |
|----------------------------------------------------------------------------------------------------|-----------------------|
| Si vuol dichiarare un delegato alla sottoscrizione della documentazione necessitante di firma (con procura ai sensi di quanto depositato in camera di commercio)? * |                       |
| ⊖ Si                                                                                                    |                       |
| O No                                                                                                    |                       |
| REFERENTE OPERATIVO INTERNO ALL'IMPRESA                                                                                                    |                       |
| Nome *                                                                                                    | Cognome *             |
|                                                                                                    |                       |
| Recapito telefonico *                                                                                                    | E-mail *              |
|                                                                                                    |                       |
| Qualifica aziendale *                                                                                                    |                       |
|                                                                                                    |                       |
| SOGGETTO ESTERNO INCARICATO PER LA GESTIONE DELLA DOMANDA<br>È stato incaricato un soggetto esterno come referente per la gestione della domanda? *                 |                       |
| ୍ର <u>ଗ</u>                                                                                                    |                       |
| O No                                                                                                    |                       |
| COORDINATE BANCARIE DEL CONTO CORRENTE SUL QUALE SI INTENDE RIC                                                                                                    | CEVERE L'AGEVOLAZIONE |
| Denominazione istituto di credito *                                                                                                    | Agenzia *             |
|                                                                                                    |                       |
| Intestatario *                                                                                                    | IBAN *                |
|                                                                                                    |                       |
| TORNA INDIETRO                                                                                                    | CONFERMA SALVA BOZZA  |

Figura 9 Modulo 1: Requisiti di accesso

Prendere visione dei Dati del Soggetto richiedente, riportati in automatico dal sistema e compilare quelli mancanti richiesti.

Proseguire specificando la Dimensione di Impresa, scegliendola tra quelle proposte dal sistema

Visionare i dati riportati in merito alla Sede legale e fare clic sul pulsante + per visualizzare la maschera di inserimento della sede operativa.

| 1 di 5 - Requisiti di accesso > Requisiti di accesso > SEDE OPERATIVA [1] |                               |  |  |  |  |  |
|---------------------------------------------------------------------------|-------------------------------|--|--|--|--|--|
| SEDE OPERATIVA                                                            |                               |  |  |  |  |  |
| SEDE OPERATIVA                                                            |                               |  |  |  |  |  |
| SEDE OPERATIVA                                                            |                               |  |  |  |  |  |
| Provincia *                                                               | Comune *                      |  |  |  |  |  |
| - seleziona - 🗸 🗸                                                         | - seleziona - 🗸 🗸             |  |  |  |  |  |
| CAP *                                                                     | Indirizzo *                   |  |  |  |  |  |
|                                                                           |                               |  |  |  |  |  |
|                                                                           |                               |  |  |  |  |  |
|                                                                           | INDIETRO SALVA SEDE OPERATIVA |  |  |  |  |  |

#### Figura 10 Sede operativa

Inserire i dati richiesti e selezionare SALVA SEDE OPERATIVA per salvare i dati inseriti e tornare al modulo principale.

Proseguire la compilazione con la sezione dedicata al Rappresentante legale. Il sistema riporta le informazioni in suo possesso, sarà necessario inserire quelle mancanti.

Qualora non fosse possibile recuperare i dati, un alert informerà l'operatore e sarà necessario inserire da zero le info sul rappresentante legale (come in Figura 9).

Proseguire indicando se è stato indicato o meno un Delegato alla sottoscrizione.

Nel caso fosse presente un delegato, selezionare l'opzione SI e inserire i dati richiesti.

| DELEGATO ALLA SOTTOSCRIZIONE                                                                                                    |                                             |
|----------------------------------------------------------------------------------------------------|---------------------------------------------|
| Si vuol dichiarare un delegato alla sottoscrizione della documentazione necessitante di firma (con procura ai sensi di quanto depositato in camera di commercio)? * |                                             |
| Si                                                                                                    |                                             |
| ⊖ No                                                                                                    |                                             |
|                                                                                                    |                                             |
| DETTAGLI DEL DELEGATO ALLA SOTTOSCRIZIONE                                                                                                    |                                             |
| Codice fiscale *                                                                                                    | Cognome *                                   |
|                                                                                                    |                                             |
| Nome *                                                                                                    | Data di nascita *                           |
|                                                                                                    | /_/                                         |
| Provincia o stato estero di nascita *                                                                                                    | Comune o stato estero di nascita *          |
| - seleziona - 🗸 🗸                                                                                                    | - seleziona - 🗸 🗸                           |
| Tipo documento di identificazione *                                                                                                    | N° documento *                              |
| 🔿 Carta d'identità                                                                                                    |                                             |
| O Passaporto                                                                                                    |                                             |
| Data di rilascio *                                                                                                    | Data di scadenza *                          |
| //                                                                                                    | /_/                                         |
| Autorità *                                                                                                    | Provincia residenza (EE per stato estero) * |
| O Comune                                                                                                    | - seleziona - 🗸 🗸                           |
| O Questura                                                                                                    |                                             |
| O Prefettura                                                                                                    |                                             |
| Comune residenza / Stato estero *                                                                                                    | Indirizzo residenza *                       |
| - seleziona - 🗸 🗸                                                                                                    |                                             |
| CAP Residenza *                                                                                                    | Recapito telefonico *                       |
|                                                                                                    |                                             |
| E-mail *                                                                                                    | In qualità di *                             |
|                                                                                                    |                                             |

#### Figura 11 Delegato alla sottoscrizione

Proseguire indicando se è presente o meno un Soggetto esterno incaricato alla gestione della domanda.

Qualora fosse presente il soggetto selezionare la voce SI e specificare la tipologia di soggetto scegliendola tra quelle proposte. In funzione della scelta fatta nel sistema richiede l'inserimento di ulteriori dati.

| SOGGETTO ESTERNO INCARICATO PER LA GESTIONE DELLA DOMANDA                                        |                         |  |  |  |  |
|--------------------------------------------------------------------------------------------------|-------------------------|--|--|--|--|
| $\tilde{E}$ stato incaricato un soggetto esterno come referente per la gestione della domanda? * | Tipologia di soggetto * |  |  |  |  |
| Si                                                                                               | 🔿 Persona fisica        |  |  |  |  |
| O No                                                                                             | O Persona giuridica     |  |  |  |  |
| Email *                                                                                          | Telefono *              |  |  |  |  |
|                                                                                                  |                         |  |  |  |  |
|                                                                                                  |                         |  |  |  |  |

#### Figura 12 Soggetto esterno

Concludere la compilazione del modulo inserendo le coordinate bancarie del conto corrente sul quale si intende ricevere l'agevolazione.

Al termine della compilazione cliccare su **CONFERMA** per confermare i dati inseriti e passare al modulo successivo.

Il sistema effettua controlli sulle informazioni inserite nei termini di presenza dei dati obbligatori, formato e coerenza coi requisiti di partecipazione al bando. Nel caso in cui siano rispettate tutte le predette condizioni la pratica verrà salvata e passerà al modulo successivo, in caso contrario verrà segnalato in rosso il relativo messaggio di errore. Sarà necessario correggere i dati errati per poter proseguire.

# 4.2 Modulo 2: Progetto

|                                                                                                    | Procedimento<br>Capitalizzazione imprese<br>coope                  | Stato Domanda<br>Bozza                                             | Stato Processo<br>Modulo 2 - Progetto                                                                       | Soggetto Richiedente                       | SCOPRI DI PIÙ<br>CONDIVIDI CON IL TUO GRUPPO        |  |
|----------------------------------------------------------------------------------------------------|--------------------------------------------------------------------|--------------------------------------------------------------------|----------------------------------------------------------------------------------------------------|--------------------------------------------|-----------------------------------------------------|--|
|                                                                                                    |                                                                    |                                                                    | Compila                                                                                                    |                                            | ⊙<br>∧ Visualizz                                    |  |
| desione                                                                                                    |                                                                    |                                                                    |                                                                                                    |                                            |                                                     |  |
| desione                                                                                                    |                                                                    |                                                                    |                                                                                                    |                                            |                                                     |  |
| 2 DI 5 - PROGET                                                                                                    | по                                                                 |                                                                    |                                                                                                    |                                            |                                                     |  |
| PROGETTO                                                                                                    |                                                                    |                                                                    |                                                                                                    |                                            |                                                     |  |
|                                                                                                    |                                                                    |                                                                    |                                                                                                    |                                            |                                                     |  |
| Progette                                                                                                    | D                                                                  |                                                                    |                                                                                                    |                                            |                                                     |  |
| PROGETTO                                                                                                    |                                                                    |                                                                    |                                                                                                    |                                            |                                                     |  |
| Titolo progetto                                                                                                    | *                                                                  |                                                                    | Sinte                                                                                                    | si del progetto (che sarà pubblicato ai se | ensi del d.lgs. N.33 del 2013 articoli 26 e 27) * 🧃 |  |
|                                                                                                    |                                                                    |                                                                    | •                                                                                                    |                                            |                                                     |  |
|                                                                                                    |                                                                    |                                                                    |                                                                                                    |                                            |                                                     |  |
|                                                                                                    |                                                                    |                                                                    |                                                                                                    |                                            |                                                     |  |
|                                                                                                    |                                                                    |                                                                    | 378                                                                                                    | aratteri disponibili                       |                                                     |  |
| Che l'impresa s                                                                                                    | i impegna a perseguire anche e                                     | bbiettivi di:                                                      | 1 Data                                                                                                    | prevista inizio progetto *                 |                                                     |  |
| Raggiung Raggiung Componente Bando                                                                                                    | ere risultati occupazionali, a<br>di contributo a fondo perdu      | uvalendosi così di un'event<br>to, come definito all'art. B.1      | uale ulteriore<br>comma 1 del                                                                               | mo/2023 🗰                                  |                                                     |  |
| <ul> <li>Raggiung<br/>ülteriore com<br/>1 del Bando</li> </ul>                                                                                                    | ere risultati di capitalizzazio<br>ponente di contributo a fon     | ne, avvalendosi così di un'e<br>do perduto come definito a         | ventuale<br>Il'art. B.1 comma                                                                               |                                            |                                                     |  |
| Data prevista f                                                                                                    | ine progetto *                                                     |                                                                    | L'imp                                                                                                    | resa è in possesso del rating di legalità? | *                                                   |  |
|                                                                                                    | i                                                                  |                                                                    | 0                                                                                                    | ภิ                                         |                                                     |  |
|                                                                                                    |                                                                    |                                                                    | 0                                                                                                    | No                                         |                                                     |  |
| Soggetto Ric <br> ell'istruttoria)                                                                                                    | hiedente intende avvalersi (qua<br>di una garanzia fidejussoria da | lora risulti necessario a seguito<br>parte di una impresa sponsori | o Il sog<br>? In caso di                                                                                    | Il soggetto è *                            |                                                     |  |
| risposta affermativa, nel modulo successivo, sarà obbligatorio allegare una dichiarazione<br>circa la disponibilità dell'impresa sponsor medesima, sottoscritta digitalmente dal suo<br>legale rappresentante, a rilasciare una garanzia fidejussoria nell'interesse del Soggetto<br>Richiedente, accompagnata da almeno due bilanci approvati alla data di presentazione<br>della Domanda e dal modulo di adeguata verifica del cliente, firmato digitalmente, ai sensi<br>e per gli effetti di cui al d. Igs. n. 231/2007, accompagnato dalla copia dei documenti di<br>identità in corso di validità e del codice fiscale dei soggetti ivi indicati * |                                                                    | lichiarazione O<br>te dal suo                                      | <ul> <li>NON esente dall'applicazione dell'imposta di bollo ai sensi del D.P.R. n.<br/>642/1972.</li> </ul> |                                            |                                                     |  |
|                                                                                                    |                                                                    | el Soggetto O e<br>rentazione<br>nente, ai sensi<br>cumenti di     | esente dall'applicazione dell'impost                                                                        | a di bollo ai sensi del D.P.R. n. 642/1972 |                                                     |  |
| O Si                                                                                                    |                                                                    |                                                                    |                                                                                                    |                                            |                                                     |  |
| ) No                                                                                                    |                                                                    |                                                                    |                                                                                                    |                                            |                                                     |  |
| l soggetto è in                                                                                                    | regola con la normativa antim                                      | afia vigente *                                                     |                                                                                                    |                                            |                                                     |  |
|                                                                                                    |                                                                    |                                                                    |                                                                                                    |                                            |                                                     |  |

#### IL SOGGETTO DICHIARA

Di NON rientrare nel campo di esclusione di cui all'art.1 del Regolamento (UE) n. 2831/2023 (de minimis)

Che l'impresa NON ha presentato altra domanda di partecipazione al Bando o, in caso di presentazione, che siano rispettate le condizioni previste dall'articolo A.3 comma 4 del Bando

Conferma \*

Conferma

#### IL SOGGETTO DICHIARA ALTRESI

1. che il Progetto presentato è conforme alle previsioni di cui all'articolo B.2 del Bando

3. di prendere atto delle condizioni di concessione, erogazione, ridetermina dell'Agevolazione e delle cause di decadenza dall'agevolazione, nonché delle modalità di ispezione e di controllo stabilite nel Bando

5. di impegnarsi a produrre ogni ulteriore documentazione, anche sotto forma di autocertificazione, che Regione Lombardia e/o il Gestore riterranno utile richiedere ai fini dell'iter istruttorio previsto dal Bando

Conferma \*

#### 🗌 Conferma

#### COSTO DEL PROGETTO - SPESE AMMISSIBILI

A - Acquisto di beni strumentali (attrezzature, macchinari, impianti di produzione); sono esclusi i veicoli che non siano strettamente funzionali alle attività di progetto \*

90.000,00

C - Acquisto di licenze software per la produzione o la gestione e interventi finalizzati allo sviluppo della transizione digitale; costi per servizi software di tipo cloud e saas per un periodo non superiore ai 12 mesi di servizio \*

000

E - Spese personale nella misura massima del 10% sul totale delle spese dalla lettera A) alla lettera D) \*

1.860,00

G - Spese generali riconosciute in maniera forfettaria nella misura massima del 7% sul totale delle spese dalla lettera A) alla lettera D \*

000,00

TOTALE voci di spesa

Il piano dei conti deve prevedere spese ammissibili non inferiori a € 50.000,00
Finanziamento richiesto \*

Contributo su capitalizzazione \*
Agevolazione richiesta

Contributo su capitalizzazione \*
Ou cui preammortamento in semestri \*

Durata finanziamento in semestri \*
Di cui preammortamento in semestri \*

#### Figura 13 Modulo 2: Progetto

In questo modulo è necessario inserire i dati del Progetto richiesti dal sistema.

Proseguire valorizzando le Dichiarazioni. La loro compilazione è obbligatoria.

Di NON trovarsi in stato di fallimento, di liquidazione anche volontaria, di amministrazione controllata, di concordato preventivo o in qualsiasi situazione equivalente secondo la normativa vigente

Non essere Insolventi ai sensi dell'art. 4, comma 3, lettera a) del Regolamento (UE) n. 2831/2023

2. di essere a conoscenza e di accettare integralmente e senza riserva la normativa di riferimento, tutte le clausole, prescrizioni, obbligazioni, termini e condizioni del Bando

 la veridicità e la conformità di dati, notizie e dichiarazioni riportate nella domanda e negli allegati richiesti per la partecipazione al Bando

6. di assicurare il rispetto di tutti gli obblighi e le prescrizioni previsti dal Bando, con particolare riferimento a quanto previsto per: I gli obblighi generali dei Soggetti beneficiari di cui all'articolo D.1.a del Bando; Il gli obblighi di pubblicizzazione di cui all'articolo D.1.c del Bando.

B - Acquisto di partecipazioni societarie (maggiori del 50%) o di rami d'azienda di imprese da parte dei Soggetti Beneficiari. Nel caso di acquisto di ramo d'azienda, il prezzo di acquisto dovrà essere corrisposto interamente entro il termine ultimo di realizzazione del Progetto di cui all'art. B.2 commi 3 e 4, al fine di consentirne la completa e corretta rendicontazione \*

D - Servizi di consulenza specialistica o equivalenti correlate al progetto nella misura massima del 5% sul totale delle spese dalla lettera A) alla lettera C)  $^{\star}$ 

F - Spese di commissione per garanzie \*

H - Acquisto o ristrutturazione di immobili per l'attività primaria/prevalente (Max 30% delle spese complessive) solo se funzionali alla realizzazione del progetto di investimento \*

1 00000

#### Concludere la compilazione valorizzando il Costo del progetto - Spese ammissibili.

SI RICORDA CHE le spese imputate per la voce:

- d) servizi di consulenza specialistica o equivalenti correlate al progetto nella misura massima del 5%sul totale delle spese dalla lettera a) alla lettera c); non possono essere maggiori del 5% della somma delle spese imputate per le voci a), b) e c).
- e)spese personale nella misura massima del 10% sul totale delle spese dalla lettera a) alla lettera d); non possono essere maggiori del 10% della somma delle spese imputate per le voci a), b), c) e d).
- h)acquisto o ristrutturazione di immobili per l'attività primaria/prevalente (max 30% delle spese complessive) solo se funzionali alla realizzazione del progetto di investimento; non possono essere maggiori del 30% della somma complessiva delle spese imputate.

In funzione di quanto inserito il sistema riporta la Sintesi economica.

SI RICORDA CHE II piano dei conti deve prevedere spese ammissibili non inferiori a € 50.000,00.

Concludere la compilazione del modulo valorizzando il:

- *Finanziamento Richiesto*, che deve essere compreso tra il 50% e il 70% 70% delle spese ammesse e non oltre 120.000 euro.
- Contributo risultati occupazionali, che deve essere massimo il 10% delle spese ammesse e non oltre 20.000
   euro.
- Contributo su capitalizzazione, che deve essere massimo il 10% delle spese ammesse e non oltre 20.000 euro.

Al termine della compilazione cliccare su **CONFERMA** per confermare i dati inseriti e passare al modulo successivo.

Il sistema effettua controlli sulle informazioni inserite nei termini di presenza dei dati obbligatori, formato e coerenza coi requisiti di partecipazione al bando. Nel caso in cui siano rispettate tutte le predette condizioni la pratica verrà salvata e passerà al modulo successivo, in caso contrario verrà segnalato in rosso il relativo messaggio di errore. Sarà necessario correggere i dati errati per poter proseguire.

# 4.3 Documenti

Da questo modulo in poi il sistema carica i dati e richiede la documentazione di pertinenza in funzione di quanto dichiarato in merito al rappresentante legale e al soggetto delegato nel Modulo 1; il sistema tiene conto anche del soggetto che ha effettuato l'accesso al servizio e la modalità di login da esso adottata.

#### Pertanto:

In funzione del soggetto fisico che fa login al sistema, il medesimo propone la documentazione da caricare (firmata o non firmata digitalmente).

Se il Rappresentante legale dell'ente effettua il login a sistema con SPID, non sarà richiesta la firma digitale dei documenti da caricare, in caso diverso sarà richiesta la firma su tutta la documentazione (ovvero la Richiesta di Agevolazione e tutti i documenti collegati ad eccezione di quelli esplicitamente indicati).

Si ricorda che il rappresentante legale specificato manualmente (in fase di compilazione) ha l'onere di firmare tutta la documentazione.

Nel caso in cui l'accesso al servizio sia effettuato da un cittadino estero, ovvero privo di SPID, sarà sempre richiesta la firma di tutta la documentazione indicata, anche se il login è effettuato dal rappresentante legale dell'ente.

Se in fase di compilazione è indicato un soggetto firmatario diverso dal Legale rappresentante, esso avrà l'onere di firmare tutta la documentazione.

Di seguito verranno illustrate le casistiche principali.

### 4.3.1 Codice fiscale richiedente corrispondente ad uno dei LEGALI RAPPRESENTANTI (Recuperato da Registro imprese)

| Procedimento Stato Domanda<br>Capitalizzazione imprese Bozza<br>coope                                                                                                    | Stato Processo<br>Modulo 3 - Docun                               | Soggetto Richiedente                                                                                                    | SCOPRI DI PIÙ<br>CONDIVIDI CON IL TUO GRUPPO                                                                                                    |
|----------------------------------------------------------------------------------------------------|------------------------------------------------------------------|----------------------------------------------------------------------------------------------------|----------------------------------------------------------------------------------------------------|
|                                                                                                    | Compila                                                          |                                                                                                    | ⊙<br>∧ Visualizz                                                                                                    |
| Adesione                                                                                                    |                                                                  |                                                                                                    |                                                                                                    |
| Adesione                                                                                                    |                                                                  |                                                                                                    |                                                                                                    |
| 3 DI 5 - DOCUMENTI                                                                                                    |                                                                  |                                                                                                    |                                                                                                    |
| DOCUMENTI                                                                                                    |                                                                  |                                                                                                    |                                                                                                    |
|                                                                                                    |                                                                  |                                                                                                    |                                                                                                    |
| Documenti                                                                                                    |                                                                  |                                                                                                    |                                                                                                    |
| RAPPRESENTANTE LEGALE                                                                                                    |                                                                  |                                                                                                    |                                                                                                    |
| Nome                                                                                                    | Cog                                                              | nome                                                                                                    |                                                                                                    |
| TESAURO                                                                                                    | PA                                                               |                                                                                                    |                                                                                                    |
| Codice Fiscale                                                                                                    | Dat                                                              | a di nascita *                                                                                                    |                                                                                                    |
| FRI/DRD51401H956V                                                                                                    | (                                                                | 7/09/2 18 🗰                                                                                                    |                                                                                                    |
| Provincia o stato estero di nascita *                                                                                                    | Cor                                                              | nune o stato estero di nascita *                                                                                                    |                                                                                                    |
|                                                                                                    | ~                                                                |                                                                                                    | ~                                                                                                    |
| Provincia residenza (EE per stato estero) *                                                                                                    | Cor                                                              | nune residenza / Stato estero *                                                                                                    |                                                                                                    |
| - seleziona -                                                                                                    | <b>~</b>                                                         | seleziona -                                                                                                    | v                                                                                                    |
| Indirizzo residenza *                                                                                                    | CAI                                                              | Presidenza *                                                                                                    |                                                                                                    |
|                                                                                                    |                                                                  |                                                                                                    |                                                                                                    |
| DOCUMENTI DA ALLEGARE<br>Descrizione del Progetto (utilizzando il fac-simile disponibile) - CARICARE I<br>PDF *<br>CARICA                                                                                                    | N FORMATO 1 Quu<br>vali<br>sot<br>una<br>alm<br>add<br>23<br>coc | Ilora il Soggetto Richiedente intenda avv<br>trazione di cui all'art. C.3.c del Bando) di i<br>resa sponsor, dichiarazione circa la dispo<br>toscritta digitalmente o elettronicamenti<br>granzia fidigusoria nell'interesse del 5<br>eno due bilanci approvati alla data di pre<br>guata verifica del ciente, firmato digitali<br>//2007, accompagnato dalla copia dei do<br>ice fiscale dei soggetti ivi indicati * | alersi (qualora risulti necessario a seguito della<br>agaranzia fidejussoria da parte di una<br>unibilità dell'impresa sponsor medesima,<br>e dal suo legale rappresentante, a rifasciare<br>loggetto Richiedente, ascompagnata da<br>sentazione della Domanda e dal modulo di<br>nente, ai sensi e per gli effetti di cui al d. Igs. n.<br>cumenti di identità in corso di validità e del |
| Modulo per la dichiarazione sostituttiva per la concessione di aiuti in "de mii<br>il format reso disponibile *<br>CARICA                                                                                                    | nimis" secondo 🚯 Ma<br>con<br>20<br>vali                         | uuo ai nin dell'intormazione antimafia di<br>petenza, debitamente compilato, ai sen<br>1, n. 159 es .m.i. in materia antimafia, e<br>dità, dei dichiaranti<br>CARICA                                                                                                    | s scancare dal sito internet della prefettura di<br>si di quanto disposto dal D. Lgs. 6 settembre<br>completo del documenti di identità, in corso di                                                                                                    |
| Modulo di adeguata verifica del cliente ai sensi e per gli effetti di cui al digs<br>s.m.i, secondo il format reso disponibile, accompagnato dalla copia dei doc<br>identità in corso di validità e dei codici fiscali dei soggetti ivi indicati nel mor<br>(utilizzando il fac-simile disponibile) *<br>CARICA | .n. 231/2007 e 🚯 Del<br>umenti di fac<br>dulo stesso             | ega al soggetto esterno per la presentaz<br>simile disponibile) *<br>ARICA                                                                                                    | one e gestione della Domanda (utilizzando il 🛛 🚯                                                                                                    |
| Modello compilato per il calcolo della dimensione di impresa (utilizzando il 1<br>disponibile) *<br>CARICA                                                                                                    | fac-simile 🚺 Cop                                                 | ia della carta d'identità e del codice fisca                                                                                                    | le del legale rappresentante *                                                                                                    |

| DICHIARAZIONI                                                 |                                     |
|---------------------------------------------------------------|-------------------------------------|
| Il soggetto rientra *                                         |                                     |
| 🔘 tra i soggetti tenuti al deposito del bilancio di esercizio |                                     |
| 🔿 tra i soggetti NON tenuti al deposito del bilancio          |                                     |
| ALTRI DOCUMENTI DA ALLEGARE                                   |                                     |
| ALTRI DOCUMENTI 🗗                                             |                                     |
| # ^ CARICA DOCUMENTO \$                                       | DESCRIZIONE 🗢                       |
| DOCUMENTO RIEPILOGATIVO                                       |                                     |
|                                                               | CONFERMA TORNA INDIETRO SALVA BOZZA |

#### Figura 14 Documenti (CF richiedente uguale a rappresentante legale recuperato dal registro imprese)

Il sistema riporta le informazioni sul Rappresentante legale, prenderne visione e compilare quelle mancanti richieste.

Caricare a sistema la documentazione richiesta nell'area Documenti da allegare tramite la funzione CARICA.

SI RICORDA CHE la documentazione richiesta varia in funzione del fatto che se si è dichiarato o meno di avere un delegato alla presentazione della domanda.

Concludere la compilazione del modulo valorizzando le Dichiarazioni.

In funzione della scelta fatta il sistema richiede l'inserimento di ulteriori dati.

| DICHIARAZIONI                                                                                                    |
|----------------------------------------------------------------------------------------------------|
| Il soggetto rientra *                                                                                                    |
| tra i soggetti tenuti al deposito del bilancio di esercizio                                                                                                    |
| 🔿 tra i soggetti NON tenuti al deposito del bilancio                                                                                                    |
| ALTRI DOCUMENTI DA ALLEGARE<br>Per i soggetti tenuti al deposito del bilancio di esercizio (ad esempio, S.r.I., S.p.A., SAPA,<br>SCARL, etc.) - Eventuale copia del bilancio approvato (comprensivo del verbale di<br>approvazione dell'Assemblea dei soci e relativi allegati) qualora l'ultimo bilancio di esercizio<br>sia stato approvato ma non depositato alla data di presentazione della Domanda * |

#### Figura 15 Soggetto tenuto al deposito del bilancio di esercizio

| DICHIARAZIONI                                                 |                               |
|---------------------------------------------------------------|-------------------------------|
| Il soggetto rientra *                                         | Il soggetto è in regime di *  |
| 🔿 tra i soggetti tenuti al deposito del bilancio di esercizio | 🔿 di contabilità ordinaria    |
| Itra i soggetti NON tenuti al deposito del bilancio           | 🔿 di contabilità semplificata |
| ALTRI DOCUMENTI DA ALLEGARE                                   |                               |

#### Figura 16 Soggetto NON tenuto al deposito del bilancio di esercizio

Tramite il pulsante + è possibile caricare a sistema altri documenti.

Selezionando il bottone SCARICA DOCUMENTO RIEPILOGATIVO è possibile scaricare il documento riepilogativo.

### 4.3.2 Codice fiscale richiedente NON corrispondente ad uno dei LEGALI RAPPRESENTANTI (Recuperato da Registro imprese), se ne seleziona uno tra quelli proposti e NON si dichiara un delegato alla sottoscrizione

|                                                                           | Procedimento<br>Capitalizzazione imprese<br>coope                                                                                                    | Stato Domanda<br>Bozza                                                                                          | Stato Processo<br>Modulo 3 - Do     | ocumenti                                                                                                    | Soggetto Richiedente<br>Test Consorzio di diritto<br>priv                                                                                                    | SCOPRI DI PIÙ<br>Condividi con Il tuo g                                                                                                    | RUPPO                                                                                                    |
|---------------------------------------------------------------------------|----------------------------------------------------------------------------------------------------|----------------------------------------------------------------------------------------------------|-------------------------------------|----------------------------------------------------------------------------------------------------|----------------------------------------------------------------------------------------------------|----------------------------------------------------------------------------------------------------|----------------------------------------------------------------------------------------------------|
|                                                                           |                                                                                                    |                                                                                                    | Compila                             |                                                                                                    |                                                                                                    |                                                                                                    | ♥<br>VISUALIZZA                                                                                                    |
| Adesion                                                                   | e                                                                                                    |                                                                                                    |                                     |                                                                                                    |                                                                                                    |                                                                                                    | •                                                                                                    |
| Adesione                                                                  |                                                                                                    |                                                                                                    |                                     |                                                                                                    |                                                                                                    |                                                                                                    |                                                                                                    |
| 3 DI 5 - DOCL                                                             | IMENTI                                                                                                    |                                                                                                    |                                     |                                                                                                    |                                                                                                    |                                                                                                    |                                                                                                    |
| DOCUM                                                                     | ENTI                                                                                                    |                                                                                                    |                                     |                                                                                                    |                                                                                                    |                                                                                                    |                                                                                                    |
| Docum                                                                     | ienti                                                                                                    |                                                                                                    |                                     |                                                                                                    |                                                                                                    |                                                                                                    |                                                                                                    |
| RAPPRES                                                                   | ENTANTE LEGALE                                                                                                    |                                                                                                    |                                     |                                                                                                    |                                                                                                    |                                                                                                    |                                                                                                    |
| Indicare il LF                                                            | che firmerà i seguenti documenti                                                                                                    |                                                                                                    |                                     |                                                                                                    |                                                                                                    |                                                                                                    |                                                                                                    |
| - Selezio                                                                 | na -                                                                                                    |                                                                                                    | ~                                   |                                                                                                    |                                                                                                    |                                                                                                    |                                                                                                    |
| DOCUME                                                                    | NTI DA ALLEGARE                                                                                                    |                                                                                                    |                                     |                                                                                                    |                                                                                                    |                                                                                                    |                                                                                                    |
| Descrizione<br>PDF *                                                      | del Progetto (utilizzando il fac-sim                                                                                                    | ile disponibile) – CARICARE IN F                                                                                | ORMATO 🚯                            | Qualora il Sogg<br>valutazione di di<br>impresa spons<br>sottoscritta dig<br>una garanzia fi<br>almeno due bil<br>adeguata verifi<br>231/2007, acc<br>codice fiscale d<br>CARICA | etto Richiedente intenda avvalersi<br>cui all'art. C. S.c. del Bando) di una g<br>or, dichiarazione circa la disponibili<br>titalmente o elettronicamente dal i<br>dejussoria nell'interesse del Sogge<br>anci approvati alla data di present<br>ca del cliente, firmato digitalmentr<br>ompagnato dalla copia dei docume<br>lei soggetti ivi indicati * | i (qualora risulti necessario :<br>aranzia fidejussoria da part<br>tà dell'impresa sponsor me<br>suo legale rappresentante, i<br>tto Richiedente, accompag<br>izione della Domanda e dal<br>a, ai sensi e per gli effetti di<br>enti di identità in corso di va | a seguito della ()<br>e di una<br>desima,<br>a rilasciare<br>nata da<br>modulo di<br>cui al d. Igs. n.<br>lidità e del |
| Modulo di ai<br>s.m.i., secon<br>identità in co<br>(utilizzando<br>CARICA | deguata verifica del cliente ai sens<br>do il format reso disponibile, accoi<br>rso di validità e dei codici fiscali di<br>il fac-simile disponibile) * | i e per gli effetti di cui al digs. n.<br>mpagnato dalla copia dei docum<br>ei soggetti ivi indicati nel modulo | 231/2007 e 🚯<br>enti di<br>o stesso | Delega al sogg<br>fac-simile disp<br>CARICA                                                                                                    | etto esterno per la presentazione (<br>onibile) *                                                                                                    | e gestione della Domanda (t                                                                                                    | utilizzando il 🚺                                                                                                    |
| Modello con<br>disponibile)<br>CARICA                                     | npilato per il calcolo della dimensic<br>•                                                                                                    | ne di impresa (utilizzando il fac-                                                                              | simile 🚺                            | Copia della cari                                                                                                    | ta d'identità e del codice fiscale del                                                                                                    | legale rappresentante *                                                                                                    |                                                                                                    |
| DICHIARA                                                                  | ZIONI                                                                                                    |                                                                                                    |                                     |                                                                                                    |                                                                                                    |                                                                                                    |                                                                                                    |
| Il soggetto r                                                             | ientra *                                                                                                    |                                                                                                    |                                     |                                                                                                    |                                                                                                    |                                                                                                    |                                                                                                    |
| 🔿 traisc                                                                  | ggetti tenuti al deposito del bi                                                                                                    | lancio di esercizio                                                                                             |                                     |                                                                                                    |                                                                                                    |                                                                                                    |                                                                                                    |
| ⊖ traiso                                                                  | ggetti NON tenuti al deposito                                                                                                    | del bilancio                                                                                                    |                                     |                                                                                                    |                                                                                                    |                                                                                                    |                                                                                                    |
| ALTRI DO                                                                  | CUMENTI DA ALLEGARE                                                                                                    |                                                                                                    |                                     |                                                                                                    |                                                                                                    |                                                                                                    |                                                                                                    |
| ALTRI DO                                                                  |                                                                                                    |                                                                                                    |                                     |                                                                                                    |                                                                                                    |                                                                                                    |                                                                                                    |
| # ^                                                                       | CARICA DOCUMENTO 🗢                                                                                                    |                                                                                                    |                                     |                                                                                                    | DESCRIZIONE 🗢                                                                                                    |                                                                                                    |                                                                                                    |
|                                                                           | NTO RIEPILOGATIVO                                                                                                    |                                                                                                    |                                     |                                                                                                    |                                                                                                    |                                                                                                    |                                                                                                    |
|                                                                           |                                                                                                    | co                                                                                                    | NFERMA TORNA                        | INDIETRO                                                                                                    | ALVA BOZZA                                                                                                    |                                                                                                    |                                                                                                    |

Figura 17 Documenti (CF richiedente NON uguale a rappresentante legale, selezionato dal menu a tendina)

#### Il sistema richiede la selezione del rappresentante legale tra quelli proposti dal menu a tendina.

| Documenti<br>rappresentante legale                |                                                                                                    |
|---------------------------------------------------|----------------------------------------------------------------------------------------------------|
| Indicare il LR che firmerà i seguenti documenti * |                                                                                                    |
| - Seleziona -                                     |                                                                                                    |
| - Seleziona -                                     |                                                                                                    |
| DE'                                               |                                                                                                    |
| FRI                                               |                                                                                                    |
| FEI                                               | Ouelers il Comette Dickiederte intende sur elersi (suelers risulti accessois a com its della 🥵                                                                              |
| MIC                                               | valutazione di cui all'art. C.3.c del Bando) di una garanzia fideiussoria da parte di una                                                                                   |
| DO                                                | impresa sponsor, dichiarazione circa la disponibilità dell'impresa sponsor medesima,                                                                                        |
| AC,                                               | sottoscritta digitalmente o elettronicamente dal suo legale rappresentante, a rilasciare                                                                                    |
| BO                                                | una garanzia fidejussoria nell'interesse del Soggetto Richiedente, accompagnata da<br>almeno due bilanci approvati alla data di presentazione della Domanda e dal modulo di |
|                                                   | adeguata verifica del cliente, firmato digitalmente, ai sensi e per gli effetti di cui al d. Igs. n.                                                                        |
|                                                   | 231/2007, accompagnato dalla copia dei documenti di identità in corso di validità e del<br>codice fiscale dei soggetti ivi indicati *                                       |
|                                                   | CARICA                                                                                                    |

#### Figura 18 Selezione Rappresentante legale

Una volta selezionato il RL, il sistema riporterà i dati in suo possesso, sarà necessario inserire le informazioni mancanti

| Documenti                                         |                                             |
|---------------------------------------------------|---------------------------------------------|
| RAPPRESENTANTE LEGALE                             |                                             |
| Indicare il LR che firmerà i seguenti documenti * | Nome                                        |
| DES ERATA LARESSI                                 | DE: ERATA                                   |
| Cognome                                           | Codice Fiscale                              |
| LAF                                               | FGN USSA17EBO1N                             |
| Data di nascita *                                 | Provincia o stato estero di nascita *       |
| /_/                                               | - seleziona - 🗸 🗸 🗸                         |
| Comune o stato estero di nascita *                | Provincia residenza (EE per stato estero) * |
| - seleziona - 🗸 🗸                                 | - seleziona - 🗸 🗸                           |
| Comune residenza / Stato estero *                 | Indirizzo residenza *                       |
| - seleziona - 🗸 🗸                                 |                                             |
| CAP residenza *                                   | Recapito telefonico *                       |
|                                                   |                                             |
| E-mail *                                          |                                             |
|                                                   |                                             |
|                                                   |                                             |

#### Figura 19 Compila dati Rappresentante legale

Caricare a sistema la documentazione richiesta nell'area Documenti da allegare tramite la funzione CARICA.

SI RICORDA CHE la documentazione richiesta varia in funzione di aver dichiarato di avere o meno di un delegato alla presentazione della domanda.

Concludere la compilazione del modulo valorizzando le Dichiarazioni.

In funzione della scelta fatta il sistema richiede l'inserimento di ulteriori dati.

| DICHIARAZIONI                                                                                                    |
|----------------------------------------------------------------------------------------------------|
| Il soggetto rientra *                                                                                                    |
| tra i soggetti tenuti al deposito del bilancio di esercizio                                                                                                    |
| 🔿 tra i soggetti NON tenuti al deposito del bilancio                                                                                                    |
| ALTRI DOCUMENTI DA ALLEGARE Per i soggetti tenuti al deposito del bilancio di esercizio (ad esempio, S.r.I., S.p.A., SAPA, SCARL, etc.) - Eventuale copia del bilancio approvato (comprensivo del verbale di approvazione dell'Assemblea dei soci e relativi allegati) qualora l'ultimo bilancio di esercizio sia stato approvato ma non depositato alla data di presentazione della Domanda * CARICA |

#### Figura 20 Soggetto tenuto al deposito del bilancio di esercizio

| DICHIARAZIONI                                                 |                               |
|---------------------------------------------------------------|-------------------------------|
| Il soggetto rientra *                                         | Il soggetto è in regime di *  |
| 🔿 tra i soggetti tenuti al deposito del bilancio di esercizio | 🔿 di contabilità ordinaria    |
| tra i soggetti NON tenuti al deposito del bilancio            | 🔿 di contabilità semplificata |
| ALTRI DOCUMENTI DA ALLEGARE                                   |                               |

#### Figura 21 Soggetto NON tenuto al deposito del bilancio di esercizio

Tramite il pulsante + è possibile caricare a sistema altri documenti.

Selezionando il bottone

SCARICA DOCUMENTO RIEPILOGATIVO è possibile scaricare il documento riepilogativo.

### 4.3.3 Dichiarazione di scelta del rappresentante legale o i dati del Rappresentante legale non vengono recuperati dal Registro imprese

| Procedimento<br>Capitalizzazione imprese<br>coope                                                           | Stato Domanda<br>Bozza                                                  | Stato Processo<br>Modulo 3 - Documenti                                                                                                    | Soggetto Richiedente                                                                                                    | SCOPRI DI PIÙ<br>CONDIVIDI CON IL TUO GRUP                                                                                                    | P0 <b>i</b>                                                                            |
|----------------------------------------------------------------------------------------------------|-------------------------------------------------------------------------|----------------------------------------------------------------------------------------------------|----------------------------------------------------------------------------------------------------|----------------------------------------------------------------------------------------------------|----------------------------------------------------------------------------------------|
|                                                                                                    | (                                                                       | Compila                                                                                                    |                                                                                                    |                                                                                                    | ♥<br>VISUALIZZA                                                                        |
| Adesione                                                                                                    |                                                                         |                                                                                                    |                                                                                                    |                                                                                                    |                                                                                        |
| Adesione                                                                                                    |                                                                         |                                                                                                    |                                                                                                    |                                                                                                    |                                                                                        |
| 3 DI 5 - DOCUMENTI                                                                                          |                                                                         |                                                                                                    |                                                                                                    |                                                                                                    |                                                                                        |
| DOCUMENTI                                                                                                   |                                                                         |                                                                                                    |                                                                                                    |                                                                                                    |                                                                                        |
| Documenti                                                                                                   |                                                                         |                                                                                                    |                                                                                                    |                                                                                                    |                                                                                        |
| DELEGATO ALLA SOTTOSCRIZIONE                                                                                |                                                                         |                                                                                                    |                                                                                                    |                                                                                                    |                                                                                        |
| Codice Fiscale                                                                                              |                                                                         | Cognome                                                                                                    |                                                                                                    |                                                                                                    |                                                                                        |
| FGNLCU95A17E801N                                                                                            |                                                                         | bianchi                                                                                                    |                                                                                                    |                                                                                                    |                                                                                        |
| Nome                                                                                                    |                                                                         |                                                                                                    |                                                                                                    |                                                                                                    |                                                                                        |
| massimo                                                                                                    |                                                                         |                                                                                                    |                                                                                                    |                                                                                                    |                                                                                        |
| Descrizione del Progetto (utilizzando il fac-si<br>PDF *                                                    | mile disponibile) - CARICARE IN FOF                                     | CMATO Qualora il S<br>valutazione<br>impresa spi<br>sottoscritta<br>una garanzi<br>almeno due<br>adeguata vi<br>231/2007,<br>codice fisca | oggetto Richiedente intenda avvaler<br>di cui all'art. C.3.c del Bando) di una ;<br>onsor, dichiarazione circa la disponibi<br>digitalmente o elettronicamente da<br>a fidejussoria nell'interesse del Sogg<br>bilanci approvati alla data di presen<br>arifica del cliente, firmato digitalmen<br>accompagnato dalla copia dei docum<br>le dei soggetti ivi indicati * | si (qualora risulti necessario a se<br>garanzia fidėjussoria da parte di<br>lità dell'impresa sponsor medesi<br>i suo legale rappresentante, a rik<br>vetto Richiedente, accompagnata<br>tazione della Domanda e dal mor<br>te, ai sensi e per gli effetti di cui a<br>ienti di identità in corso di validit | guito della 🚯<br>una<br>ima,<br>scciare<br>I da<br>Julo di<br>al d. Igs. n.<br>à e del |
| Modulo per la dichiarazione sostitutiva per la<br>il format reso disponibile *<br>CARICA                    | a concessione di aiuti in "de minimis"                                  | ' secondo (i Modulo ai fi<br>competenz<br>2011, n. 15<br>validità, dei<br>CARICA                                                          | ini dell'informazione antimafia da sca<br>a, debitamente compilato, ai sensi di<br>9 e s.m.i. in materia antimafia, e com<br>dichiaranti                                                                                                    | aricare dal sito internet della pref<br>quanto disposto dal D. Lgs. 6 se<br>pleto dei documenti di identità, i                                                                                                    | ettura di<br>ttembre<br>n corso di                                                     |
| Copia della carta d'identità e del codice fiscal<br>depositata presso il Registro delle Imprese d<br>CARICA | e del soggetto delegato che abbia p<br>ella Camera di Commercio compete | rocura Modulo di a<br>nte * s.m.i., secor<br>identità in c<br>(utilizzando                                                                | deguata verifica del cliente ai sensi e<br>ndo il format reso disponibile, accom<br>orso di validità e dei codici fiscali dei<br>il fac-simile disponibile) *                                                                                                    | : per gli effetti di cui al dlgs. n. 23<br>pagnato dalla copia dei documen<br>soggetti ivi indicati nel modulo s                                                                                                    | i1/2007 e 🚺<br>iti di<br>tesso                                                         |
|                                                                                                    |                                                                         | CARICA                                                                                                    |                                                                                                    |                                                                                                    |                                                                                        |
| Delega al soggetto esterno per la presentazi<br>fac-simile disponibile) *                                   | one e gestione della Domanda (utiliz                                    | zzando il 🚺 Modello cor<br>disponibile)                                                                                                   | npilato per il calcolo della dimension<br>*                                                                                                    | e di impresa (utilizzando il fac-si                                                                                                    | mile 🚯                                                                                 |
| CARICA                                                                                                    |                                                                         | CARICA                                                                                                    |                                                                                                    |                                                                                                    |                                                                                        |
| Copia della carta d'identità e del codice fiscal<br>CARICA                                                  | e del legale rappresentante *                                           |                                                                                                    |                                                                                                    |                                                                                                    |                                                                                        |

| DICHIARAZI                                          | ONI                                                                                                    |                                                                          |
|-----------------------------------------------------|----------------------------------------------------------------------------------------------------|--------------------------------------------------------------------------|
| Il soggetto rien                                    | itra *                                                                                                    |                                                                          |
| tra i sogg                                          | getti tenuti al deposito del bilancio di esercizio                                                                                                    |                                                                          |
| 🔿 traisogg                                          | getti NON tenuti al deposito del bilancio                                                                                                    |                                                                          |
| ALTRI DOCU<br>Per i soggetti ta<br>SCARL, etc.) - E | IMENTI DA ALLEGARE<br>enuti al deposito del bilancio di esercizio (ad esempio<br>Eventuale copia del bilancio approvato (comprensivo i<br>di l'occomplea dei enci e calatti i allegatti evalera l'uti | o, S.r.I., S.p.A., SAPA,<br>del verbale di<br>imp bilancia di accascizio |
| sia stato appro                                     | vato ma non depositato alla data di presentazione de                                                                                                    | ella Domanda *                                                           |
| ALTRI DOCU                                          |                                                                                                    |                                                                          |
| # ^                                                 | CARICA DOCUMENTO 🗢                                                                                                    | DESCRIZIONE 🗢                                                            |
| DOCUMENT<br>SCARICA DOC                             | TO RIEPILOGATIVO                                                                                                    |                                                                          |
|                                                     | [                                                                                                    | CONFERMA TORNA INDIETRO SALVA BOZZA                                      |

# Figura 22 4.3.3 Dichiarazione di scelta del rappresentante legale o i dati del Rappresentante legale non vengono recuperati dal Registro imprese

Il sistema riporta le informazioni sul Delegato alla sottoscrizione (se specificato) per prenderne visione.

Caricare a sistema la documentazione richiesta nell'area Documenti da allegare tramite la funzione CARICA.

Concludere la compilazione del modulo valorizzando le Dichiarazioni.

In funzione della scelta fatta il sistema richiede l'inserimento di ulteriori dati.

| DICHIARAZIONI                                                                                                    |  |
|----------------------------------------------------------------------------------------------------|--|
| Il soggetto rientra *                                                                                                    |  |
| tra i soggetti tenuti al deposito del bilancio di esercizio                                                                                                    |  |
| 🔿 tra i soggetti NON tenuti al deposito del bilancio                                                                                                    |  |
| ALTRI DOCUMENTI DA ALLEGARE                                                                                                    |  |
|                                                                                                    |  |
| Per i soggetti tenuti al deposito del bilancio di esercizio (ad esempio, S.r.I., S.p.A., SAPA,<br>SCARL, etc.) - Eventuale copia del bilancio approvato (comprensivo del verbale di |  |
| approvazione dell'Assemblea dei soci e relativi allegati) qualora l'ultimo bilancio di esercizio                                                                                    |  |
| sia stato approvato ma non depositato alla data di presentazione della Domanda *                                                                                                    |  |
| CARICA                                                                                                    |  |
|                                                                                                    |  |

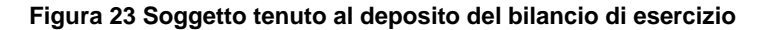

| DICHIARAZIONI                                                 |                               |
|---------------------------------------------------------------|-------------------------------|
| Il soggetto rientra *                                         | Il soggetto è in regime di *  |
| 🔘 tra i soggetti tenuti al deposito del bilancio di esercizio | 🔿 di contabilità ordinaria    |
| Tra i soggetti NON tenuti al deposito del bilancio            | 🔿 di contabilità semplificata |
| ALTRI DOCUMENTI DA ALLEGARE                                   |                               |

#### Figura 24 Soggetto NON tenuto al deposito del bilancio di esercizio

Tramite il pulsante + è possibile caricare a sistema altri documenti.

Selezionando il bottone SCARICA DOCUMENTO RIEPILOGATIVO è possibile scaricare il documento riepilogativo.

Al termine della compilazione cliccare su CONFERMA per confermare i dati inseriti e passare al modulo successivo.

Il sistema effettua controlli sulle informazioni inserite nei termini di presenza dei dati obbligatori, formato e coerenza coi requisiti di partecipazione al bando. Nel caso in cui siano rispettate tutte le predette condizioni la pratica viene salvata e passa al modulo successivo, in caso contrario verrà segnalato in rosso il relativo messaggio di errore. Sarà necessario correggere i dati errati per poter proseguire.

# 4.1 Modulo 4: Domanda di contributo

Il modulo caricato varia in funzione di quanto inserito in precedenza e del rappresentante legale selezionato.

|                     | Procedimento<br>Capitalizzazione imprese<br>coope | Stato Domanda<br>Bozza | Stato Processo<br>Modulo 4 - Domanda | Soggetto Richiedente                    | SCOPRI DI PIÙ<br>CONDIVIDI CON IL TUO GRI | JPPO i                         |
|---------------------|---------------------------------------------------|------------------------|--------------------------------------|-----------------------------------------|-------------------------------------------|--------------------------------|
|                     |                                                   |                        | Compila                              |                                         |                                           | <ul> <li>VISUALIZZA</li> </ul> |
| Adesion<br>Adesione | e                                                 |                        |                                      |                                         |                                           |                                |
| 4 DI 5 - DOMA       | IDA DI CONTRIBUTO                                 |                        |                                      |                                         |                                           |                                |
| Domar<br>DOMAND     | nda di contributo<br>A DI CONTRIBUTO              |                        |                                      |                                         |                                           |                                |
| SCARICA F           | RICHIESTA DI AGEVOLAZIONE                         |                        | Confermo la p                        | rresa visione e la coerenza della richi | esta di agevolazione *                    |                                |
|                     |                                                   | TORNA INDIETRO         | CONFERMA E PROCEDI ALLA SEZION       | E DEL BOLLO SALVA BOZZA                 |                                           |                                |

#### Figura 25 Modulo 4: Domanda di contributo

|                     | Procedimento<br>Capitalizzazione imprese<br>coope                                  | Stato Domanda<br>Bozza | Stato Processo<br>Modulo 4 - Domanda | Soggetto Richiedente<br>GRAULF | SCOPRI DI PIÙ<br>CONDIVIDI CON IL TUO GRUP | 90 🚯       |
|---------------------|------------------------------------------------------------------------------------|------------------------|--------------------------------------|--------------------------------|--------------------------------------------|------------|
|                     |                                                                                    |                        | Compila                              |                                |                                            | VISUALIZZA |
| Adesion<br>Adesione | e<br>NDA DI CONTRIBUTO<br>DA DI CONTRIBUTO<br>Ada di contributo<br>A DI CONTRIBUTO |                        |                                      |                                |                                            |            |
| SCARICA R           | ICHIESTA DI AGEVOLAZIONE                                                           |                        | Carica richiest                      | a di agevolazione *            |                                            |            |
|                     |                                                                                    | TORNA INDIETRO         | CONFERMA E PROCEDI ALLA SEZIONE      | E DEL BOLLO SALVA BOZZA        |                                            |            |

#### Figura 26 Modulo 4: Domanda di contributo

Cliccando su SCARICA RICHIESTA DI AGEVOLAZIONE il sistema effettua il download della Richiesta di agevolazione.

Ove richiesto apporre il segno di spunta sulla dichiarazione di averne preso visione (vedi *Figura 25*) oppure effettuare l'upload della richiesta digitalmente firmata (vedi *Figura 26*)

Al termine fare clic su

CONFERMA E PROCEDI ALLA SEZIONE DEL BOLLO

per salvare i dati e passare al modulo successivo.

Il sistema effettua controlli sulle informazioni inserite nei termini di presenza dei dati obbligatori, formato e coerenza coi requisiti di partecipazione al bando. Nel caso in cui siano rispettate tutte le predette condizioni la pratica viene salvata e passa al modulo successivo, in caso contrario verrà segnalato in rosso il relativo messaggio di errore. Sarà necessario correggere i dati errati per poter proseguire.

# 4.2 Modulo 5: Pagamento Bollo

Il modulo è visualizzato dal sistema in automatico in funzione di quanto dichiarato nei moduli prcedenti.

In funzione di quanto dichiarato sull'essere tenuti o meno all'imposta di pagamento di bollo, il sistema carica le schermate dipertinenza.

#### Se NON esente dall'imposta di bollo:

In questo modulo è necessario procedere con l'assolvimento dell'imposta di bollo.

| Procedimento<br>Capitalizzazione impres<br>coope | Stato Domanda<br>se Bozza | Stato Processo<br>Pagamento bollo | Soggetto Richiedente | SCOPRI DI PIÙ<br>CONDIVIDI CON IL TUO GR | UPPO i                         |
|--------------------------------------------------|---------------------------|-----------------------------------|----------------------|------------------------------------------|--------------------------------|
|                                                  |                           | Compila                           |                      |                                          | <ul> <li>VISUALIZZA</li> </ul> |
| Adesione                                         |                           |                                   |                      |                                          |                                |
| Adesione                                         |                           |                                   |                      |                                          |                                |
| PAGAMENTO BOLLO                                  |                           |                                   |                      |                                          |                                |
| PAGAMENTO BOLLO                                  |                           |                                   |                      |                                          |                                |
| Pagamento bollo                                  |                           |                                   |                      |                                          |                                |
| ∧ INFORMAZIONI BOLLO                             |                           |                                   |                      |                                          |                                |
| Inserire le informazioni riguardati l'in         | nposta di bollo           |                                   |                      |                                          |                                |
| Il soggetto richiedente è esente da impos        | sta di bollo?             |                                   |                      |                                          |                                |
| ⊖ Si                                             |                           |                                   |                      |                                          |                                |
| No                                               |                           |                                   |                      |                                          |                                |
| PAGAMENTO BOLLO                                  |                           |                                   |                      |                                          |                                |
| Soggetto richiedente                             |                           | Email                             |                      |                                          |                                |
| DONATA ABENE                                     |                           | sonialmi                          |                      |                                          |                                |
| Importo                                          |                           | Esito                             |                      |                                          |                                |
| 16,00€                                           |                           | Da pagar                          | e                    |                                          |                                |
| PAGA BOLLO                                       |                           |                                   |                      |                                          |                                |
|                                                  | 1                         | INDIETRO INVIA A PROTOCOLLO       | SALVA BOZZA          |                                          |                                |

Figura 27 Pagamento bollo

Cliccando su "PAGA BOLLO" Il sistema apre una finestra per procedere al pagamento tramite pagoPA.

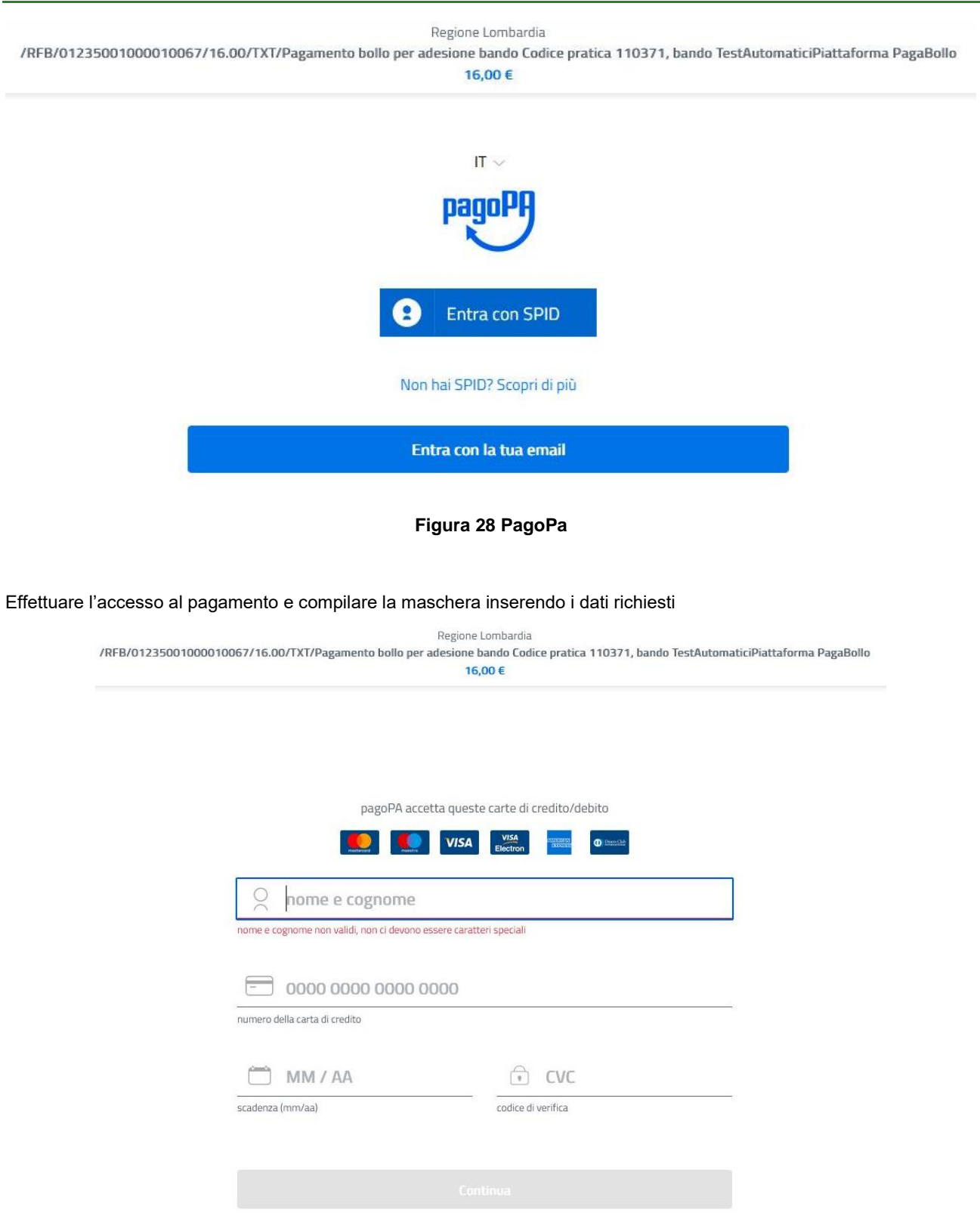

Figura 29 Dati Pagamento

Verificare la correttezza dei dati inseriti e cliccare su "**CONTINUA**" confermare il pagamento. Una volta concluso il pagamento il sistema visualizza nuovamente il modulo.

#### Classificazione: pubblico

|                             | Procedimento<br>Capitalizzazione imprese<br>coope                         | Stato Domanda<br>Bozza                          | Stato Processo<br>Pagamento bollo | Soggetto Richiedente<br>Test Consorzio di diritto<br>priv | SCOPRI DI PIÙ<br>CONDIVIDI CON IL TUO GRUP | PP0 <b>(</b> |
|-----------------------------|---------------------------------------------------------------------------|-------------------------------------------------|-----------------------------------|-----------------------------------------------------------|--------------------------------------------|--------------|
|                             |                                                                           |                                                 | Compila                           |                                                           |                                            | VISUALIZZA   |
| Adesion                     | е                                                                         |                                                 |                                   |                                                           |                                            |              |
| Adesione                    |                                                                           |                                                 |                                   |                                                           |                                            |              |
| PAGAMENTO                   | BOLLO                                                                     |                                                 |                                   |                                                           |                                            |              |
| PAGAME                      | NTO BOLLO                                                                 |                                                 |                                   |                                                           |                                            |              |
|                             |                                                                           |                                                 |                                   |                                                           |                                            |              |
| Pagam                       | ento bollo                                                                |                                                 |                                   |                                                           |                                            |              |
|                             | MAZIONI BOLLO                                                             |                                                 |                                   |                                                           |                                            |              |
| Inserire l                  | e informazioni riguardati l'impost                                        | a di bollo                                      |                                   |                                                           |                                            |              |
| Il soggetto ri<br><b>No</b> | chiedente è esente da imposta di                                          | bollo?                                          |                                   |                                                           |                                            |              |
| PAGAMEN                     | ITO BOLLO                                                                 |                                                 |                                   |                                                           |                                            |              |
| Attenzione! I<br>PROTOCOLLO | l bollo è stato correttamente pag<br>O per confermare i dati e inviare la | ato. Premere il pulsante INVIA AL<br>a domanda. | Sogge                             | etto richiedente                                          |                                            |              |
| Email                       |                                                                           |                                                 | Nume                              | ero ordine                                                |                                            |              |
| sonia.minel                 |                                                                           |                                                 | 2320                              | 1                                                         |                                            |              |
| Pagamento                   |                                                                           |                                                 | Impor                             | to                                                        |                                            |              |
| 20/0: 202                   | 4                                                                         |                                                 | 16,00                             | D€                                                        |                                            |              |
| Esito                       |                                                                           |                                                 |                                   |                                                           |                                            |              |
|                             |                                                                           |                                                 |                                   |                                                           |                                            |              |
|                             |                                                                           | INDIE                                           | TRO INVIA A PROTOCOL              | SALVA BOZZA                                               |                                            |              |

Figura 30 Pagamento eseguito

Se ESENTE dall'imposta di bollo:

|                                     | Procedimento<br>Capitalizzazione imprese<br>coope | Stato Domanda<br>Bozza | Stato Processo<br>Pagamento bollo | Soggetto Richiedente | SCOPRI DI PIÙ<br>CONDIVIDI CON IL TUO GRUF | 990 <b>(i</b> ) |
|-------------------------------------|---------------------------------------------------|------------------------|-----------------------------------|----------------------|--------------------------------------------|-----------------|
|                                     |                                                   | 1                      | Compila                           |                      |                                            | VISUALIZZA      |
| Adesion                             | e                                                 |                        |                                   |                      |                                            |                 |
| Adesione                            |                                                   |                        |                                   |                      |                                            |                 |
| PAGAMENTO                           | INTO BOLLO                                        |                        |                                   |                      |                                            |                 |
| Pagamento bollo                     |                                                   |                        |                                   |                      |                                            |                 |
| Inserire                            | le informazioni riguardati l'impost               | a di bollo             |                                   |                      |                                            |                 |
| Il soggetto ri<br>Si<br>No          | chiedente è esente da imposta di                  | bollo?                 |                                   |                      |                                            |                 |
| MOTIVO ESENZIONE Motivo esenzione * |                                                   |                        |                                   |                      |                                            |                 |
|                                     |                                                   |                        | //                                |                      |                                            |                 |
| 4000 carat                          | teri disponibili                                  | INDIE                  | TRO INVIA A PROTOCOLLO            | SALVA BOZZA          |                                            |                 |

#### Figura 31 Esente dall'imposta di bollo

In questo caso bisognerà specificare il motivo dell'esenzione compilando l'apposita box di testo.

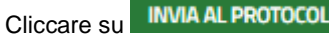

INVIA AL PROTOCOLLO per concludere la presentazione della domanda.

La domanda di contributo verrà inviata al protocollo di Regione Lombardia.

#### ATTENZIONE

Una volta effettuato l'invio della pratica non sarà più possibile modificare i dati inseriti.